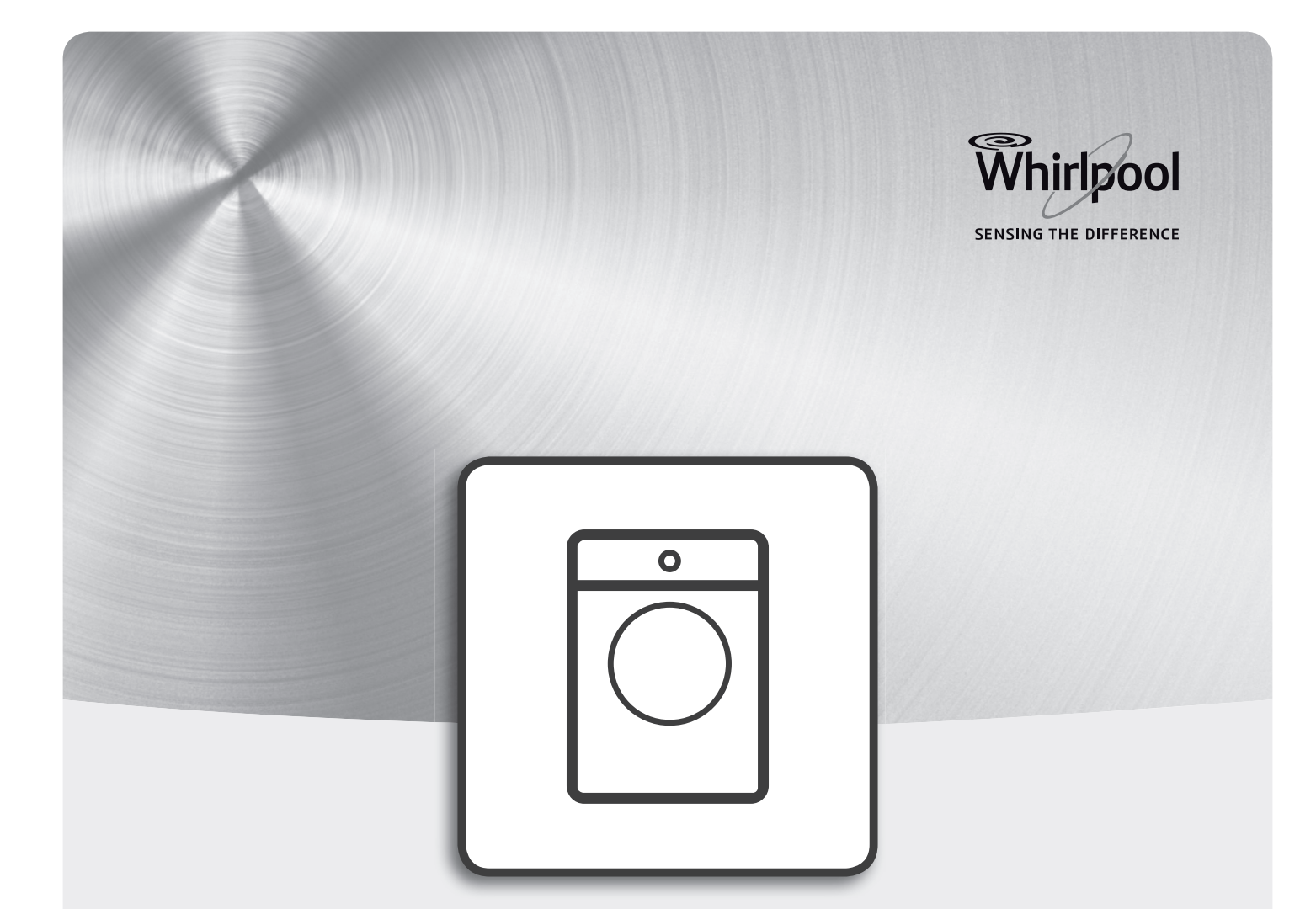

### Health & Safety, Use & Care and Installation guide

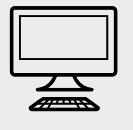

www.whirlpool.eu/register

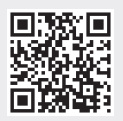

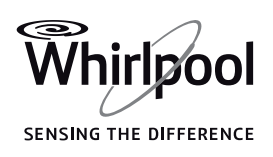

## ENGLISH HEALTH & SAFETY, USE & CARE and INSTALLATION GUIDES

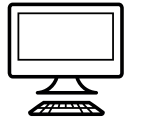

#### THANK YOU FOR BUYING A WHIRLPOOL PRODUCT.

In order to receive a more complete assistance, please register your appliance on **www.whirlpool.eu/register** 

Index

| Health and Safety Guide                                               |   |
|-----------------------------------------------------------------------|---|
| SAFETY INSTRUCTIONS                                                   | 5 |
| SAFEGUARDING THE ENVIRONMENT                                          | 7 |
| DECLARATION OF CONFORMITY                                             | 7 |
| Use and Care guide                                                    |   |
| PRODUCT DESCRIPTION                                                   | 9 |
| APPLIANCE                                                             | 9 |
| DETERGENT DISPENSER                                                   | 0 |
| CONTROL PANEL                                                         | 1 |
| TECHNICAL DATA FOR WATER CONNECTION1                                  | 1 |
| DOOR1                                                                 | 2 |
| DRUM LIGHT (if available)                                             | 2 |
| ACCESSORIES                                                           | 2 |
| 6 <sup>th</sup> SENSE LIVE FEATURE                                    | 2 |
| HOW TO USE THE APPLIANCE                                              | 3 |
| FIRST TIME USE                                                        | 3 |
| DAILY USE                                                             | 4 |
| PROGRAMMES AND OPTIONS1                                               | 8 |
| FUNCTIONS                                                             | 5 |
| INDICATORS                                                            | 7 |
| AUTO DOSING FUNCTION: AUTOMATIC DOSING OF DETERGENT / FABRIC SOFTENER | 8 |
| AUTO DOSING / FIRST USE                                               | 9 |
| AUTO DOSING / DAILY USE                                               | 3 |

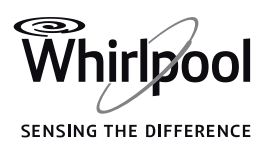

FN

| SAVING TIPS                                                          |
|----------------------------------------------------------------------|
| 6 <sup>th</sup> SENSE LIVE FEATURE / SETUP PROCEDURE                 |
| 6 <sup>th</sup> SENSE LIVE REMOTE CONTROL / DAILY USE                |
| 6 <sup>th</sup> SENSE LIVE FEATURE / FAQ                             |
| CLEANING & MAINTENANCE                                               |
| CLEANING THE WASHING MACHINE42                                       |
| CHECKING THE WATER SUPPLY HOSE43                                     |
| CLEANING THE MESH FILTERS IN THE WATER SUPPLY HOSE44                 |
| CLEANING THE DETERGENT DISPENSER                                     |
| CLEANING THE WATER FILTER / DRAINING RESIDUAL WATER                  |
| TRANSPORT AND HANDLING                                               |
| TROUBLESHOOTING                                                      |
| DOOR – HOW TO OPEN IT IN CASE OF A FAILURE, TO TAKE OUT YOUR LAUNDRY |
| AFTER-SALES SERVICE                                                  |
| <b>Installation Guide</b>                                            |

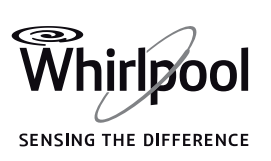

#### Health and Safety Guide

# SAFETY INSTRUCTIONS

#### IMPORTANT TO BE READ AND OBSERVED

Before using the appliance carefully read these safety instructions.

Keep them close at hand for future reference.

These instructions and the appliance itself provide important safety warnings, to be observed at all times. The manufacturer declines any liability for failure to observe these safety instructions, for inapropriate use of the appliance or incorrect setting of controls.

Remove the transport bolts. The washing machine is fitted with transport bolts to avoid any possible damage to the interior during transport. Before using the machine, it is imperative that the transport bolts are removed.After their removal, cover the openings with the 4 enclosed plastic caps.

Never open the door forcibly or use it as a step.

#### **SAFETY WARNINGS**

Very young (0-3 years) and young children (3-8 years) shall be kept away from the appliance unless continuously supervised.

Children from 8 years old and above and persons with reduced physical, sensory or mental capabilities or lack of experience and knowledge can use this appliance only if they are supervised or have been given instructions on safe use and understand the hazards involved. Children must not play with the appliance. Cleaning and user maintenance must not be carried out by children without supervision.

#### PERMITTED USE

**CAUTION:** The appliance is not intended to be operated by means of an external timer or separate remote controlled system.

This appliance is solely for domestic, not professional use. Do not use the appliance outdoors.

Do not store explosive or flammable substances such as aerosol cans and do not place or use gasoline or other flammable materials in or near the appliance: a fire may break out if the appliance is inadvertently switched on. This washing machine is exclusively destined to treat machine washable laundry in quantities which are usual for private households.

### INSTALLATION

The appliance must be handled and installed by two or more persons. Use protective gloves to unpack and install the appliance. Installation and repairs must be carried out by a qualified technician, in compliance with the manufacturer's instructions and local safety regulations. Do not repair or replace any part of the appliance unless specifically stated in the user manual. Children should not perform installation operations. Keep children away during installation. Keep the packaging materials (plastic bags, polystyrene parts, etc.) out of reach of children, during and after the installation. After unpacking the appliance, make sure that it has not been damaged during transport. In the event of problems, contact the dealer or your nearest After-sales Service.

The appliance must be disconnected from the power supply before any installation operation.

During installation, make sure the appliance does not damage the power cable. Only activate the appliance when the installation has been completed.

After installation of the device to wait a few hours before starting it, to acclimatize to the environmental conditions of the room.

Do not install your appliance where it may be exposed to extreme conditions, such as: poor ventilation, high temperature or below 5°C or above 35°C.

When installing the appliance make sure that the four feets are stable and resting on the floor, adjusting them as required, and check that the appliance is perfectly level using a spirit level.

In case of wooden or so-called "floating floors" (for instance certain parquet or laminate floors), place the appliance

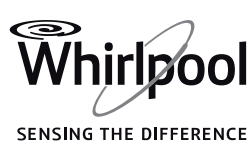

on a sheet of plywood at least 60 x 60 cm wide/ deep and at least 3 cm thick which is secured to the floor.

Use only new hoses to connect the appliance to the water supply. Used hoses must not be used and should be discarded.

Move the appliance without lifting it by the worktop. Connect the water inlet hose(s) to the water supply in accordance with the regulations of your local water company.

For models dedicated only for cold water: Do not connect to the hot water supply For models with hot fill: the hot water inlet temperature must not exceed 60 °C. Make sure that the ventilation openings in the base of your washing machine (if available on your model) are not obstructed by a carpet or other material.

The supply water pressure must be in range 0.1 -1 MPa. If you want to place a dryer on top of your washing machine, first contact our After-Sales Service or your specialist dealer to verify if this is possible. This is only admitted if the dryer is fixed on the washing machine by using an appropriate stacking kit available through our After-Sales Service or your specialist dealer.

#### **ELECTRICAL WARNINGS**

For installation to comply with current safety regulations, an omnipolar switch with minimum contact gap of 3 mm is required and the appliance must be earthed. If the power cable is damaged, replace with an identical one. The power cable must only be replaced by a qualified technician in compliance with the manufacturer instruction and current safety regulations. Contact an authorized service center.

If the fitted plug is not suitable for your socket outlet, contact a qualified technician.

The power cable must be long enough to connect the appliance, once fitted in its housing, to the main power supply. Do not pull the power supply cable.

Do not use extension leads, multiple sockets or adapters. Do not operate this appliance if it has a damaged mains cord or plug, if it is not working properly, or if it has been damaged or dropped. Keep the cord away from hot surfaces.

The electrical components must not be accessible to the user after installation. Do not touch the appliance

with any wet part of the body and do not operate it when barefoot.

#### **CORRECT USE**

Do not exceed the maximum load allowed. Check the maximum load allowed in the programme chart. Turn off the tap when not in

use.

Do not use any solvents (e.g. turpentine, benzene), detergents containing solvents, scouring powder, glass or general purpose cleaners, and flammable fluids; do not machine wash fabrics that have been treated with solvents or flammable liquids.

### CLEANING AND MAINTENANCE

Never use steam cleaning equipment. Wear protective gloves for cleaning and maintenance. The appliance must be disconnected from the power supply before any maintenance operation.

# SAFEGUARDING THE ENVIRONMENT

#### DISPOSAL OF PACKAGING MATERIALS

The packaging material is 100% recyclable and is marked with the recycle symbol **(2)**. The various parts of the packaging must therefore be disposed of responsibility and in full compliance with local authority regulations governing waste disposal.

### SCRAPPING OF HOUSEHOLD APPLIANCES

When scrapping the appliance, make it unusable by cutting off the power cable and removing the doors and shelves (if present) so that children cannot easily climb inside and become trapped. This appliance is manufactured with recyclable 🖏 or reusable materials. Dispose of it in accordance with local waste disposal regulations. For further information on the treatment, recovery and recycling of household electrical appliances, contact your competent local authority, the collection service for household waste or the store where you purchase the appliance. This appliance is marked in compliance with European Directive 2012/19/EU, Waste Electrical and Electronic Equipment (WEEE). By ensuring this product is disposed of correctly, you will help prevent potential negative consequences for the environment and human health,

which could otherwise be caused by inappropriate waste handling of this product.

FN

The symbol and on the product or on the accompanying documentation indicates that it should not be treated as domestic waste but must be taken to an appropriate collection center for the recycling of electrical and electronic equipment.

# DECLARATION OF CONFORMITY

This appliance has been designed, constructed and distributed in compliance with the requirements of European Directives: LVD 2014/35/EU, EMC 2014/30/EU and RoHS 2011/65/EU. Whirlpool Europe S.r.l. - Socio Unico, hereby declares that this Wi-Fi enabled home appliance is in compliance with the essential requirements and other relevant provisions of Directive 1999/5/EC of 9 March 1999 on radio equipment and telecommunications terminal

equipment and the mutual recognition of their conformity (the R&TTE Directive).

A copy of the full original declaration of conformity with the R&TTE Directive can be obtained contacting the After-sales Service (see warranty for contacts).

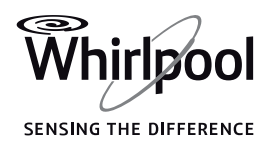

The following statements refer to the portions of this software based in part on FreeRTOS v7.0.2, http://www.freertos.org. The use of this software is governed by the terms of GNU General Public License v. 2, which is available at: http://www.gnu.org/ licenses/gpl-2.0.html. A copy of the source code may be obtained by written request for the software by name to opensource@ whirlpool.com, along with the address for delivery.

The following statements refer to those portions of the software copyrighted by Eclipse Foundation, Inc.

Copyright (c) 2007, Eclipse Foundation, Inc. and its licensors.

All rights reserved.

Redistribution and use in source and binary forms, with or without modification, are permitted provided that the following conditions are met:

- Redistributions of source code must retain the above copyright notice, this list of conditions and the following disclaimer.
- Redistributions in binary form must reproduce the above copyright notice, this list of conditions and the following disclaimer in the documentation and/ or other materials provided with the distribution.
- Neither the name of the Eclipse Foundation, Inc. nor the names of its contributors may be used to endorse or promote products derived from this software without specific prior written permission.

THIS SOFTWARE IS PROVIDED BY THE COPYRIGHT HOLDERS AND CONTRIBUTORS "AS IS" AND ANY EXPRESS OR IMPLIED WARRANTIES, INCLUDING, BUT NOT LIMITED TO, THE IMPLIED WARRANTIES OF MERCHANTABILITY AND FITNESS FOR A PARTICULAR PURPOSE ARE DISCLAIMED. IN NO EVENT SHALL THE COPYRIGHT OWNER OR CONTRIBUTORS BE LIABLE FOR ANY DIRECT, INDIRECT, INCIDENTAL, SPECIAL, EXEMPLARY, OR CONSEQUENTIAL DAMAGES (INCLUDING, BUT NOT LIMITED TO, PROCUREMENT OF SUBSTITUTE GOODS OR SERVICES; LOSS OF USE, DATA, OR PROFITS; OR BUSINESS INTERRUPTION) HOWEVER CAUSED AND ON ANY THEORY OF LIABILITY, WHETHER IN CONTRACT, STRICT LIABILITY, OR TORT (INCLUDING NEGLIGENCE OR OTHERWISE) ARISING IN ANY WAY OUT OF THE USE OF THIS SOFTWARE, EVEN IF ADVISED OF THE POSSIBILITY OF SUCH DAMAGE.

Portions of this software are copyright (c) Sawtooth Consulting Ltd. 2006-2015 All rights reserved. Portions of this software are copyright (c) Arrayent, Inc. 2015 All rights reserved.

The following statements refer to those portions of the software copyrighted by Swedish Institute of Computer Science. Copyright (c) 2001-2004 Swedish Institute of Computer Science. All rights reserved.

Redistribution and use in source and binary forms, with or without modification, are permitted provided that the following conditions are met:

 Redistributions of source code must retain the above copyright notice, this list of conditions and the following disclaimer.
 Redistributions in binary form must reproduce the above copyright notice, this list of conditions and the following disclaimer in the documentation and/ or other materials provided with the distribution.

3. The name of the author may not be used to endorse or promote products derived from this software without specific prior written permission.

THIS SOFTWARE IS PROVIDED BY THE AUTHOR "AS IS" AND ANY EXPRESS OR IMPLIED WARRANTIES, INCLUDING, BUT NOT LIMITED TO, THE IMPLIED WARRANTIES OF MERCHANTABILITY AND FITNESS FOR A PARTICULAR PURPOSE ARE DISCLAIMED. IN NO EVENT SHALL THE AUTHOR BE LIABLE FOR ANY DIRECT, INDIRECT, INCIDENTAL, SPECIAL, EXEMPLARY, OR CONSEQUENTIAL DAMAGES (INCLUDING, BUT NOT LIMITED TO, PROCUREMENT OF SUBSTITUTE GOODS OR SERVICES; LOSS OF USE, DATA, OR PROFITS; OR BUSINESS INTERRUPTION) HOWEVER CAUSED AND ON ANY THEORY OF LIABILITY, WHETHER IN CONTRACT, STRICT LIABILITY, OR TORT (INCLUDING NEGLIGENCE OR OTHERWISE) ARISING IN ANY WAY OUT OF THE USE OF THIS SOFTWARE, EVEN IF ADVISED OF THE POSSIBILITY OF SUCH DAMAGE.

The following statements refer to those portions of the software copyrighted by Marvell International Ltd. Copyright (c) Marvell International Ltd. All rights reserved.

DISCLAIMER. THIS SOFTWARE IS PROVIDED BY THE COPYRIGHT HOLDERS AND CONTRIBUTORS "AS IS" AND ANY EXPRESS OR IMPLIED WARRANTIES, INCLUDING, BUT NOT LIMITED TO, THE IMPLIED WARRANTIES OF MERCHANTABILITY AND FITNESS FOR A PARTICULAR PURPOSE ARE DISCLAIMED. IN NO EVENT SHALL THE COPYRIGHT OWNER OR CONTRIBUTORS BE LIABLE FOR ANY DIRECT, INDIRECT, INCIDENTAL, SPECIAL, EXEMPLARY, OR CONSEQUENTIAL DAMAGES (INCLUDING,

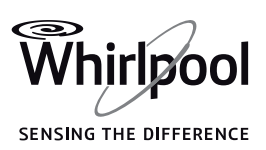

BUT NOT LIMITED TO, PROCUREMENT OF SUBSTITUTE GOODS OR SERVICES; LOSS OF USE, DATA, OR PROFITS; OR BUSINESS INTERRUPTION) HOWEVER CAUSED AND ON ANY THEORY OF LIABILITY, WHETHER IN CONTRACT, STRICT LIABILITY, OR TORT (INCLUDING NEGLIGENCE OR OTHERWISE) ARISING IN ANY WAY OUT OF THE USE OF THIS SOFTWARE, EVEN IF ADVISED OF THE POSSIBILITY OF SUCH DAMAGE.

### Use and Care guide

# PRODUCT DESCRIPTION

### **APPLIANCE**

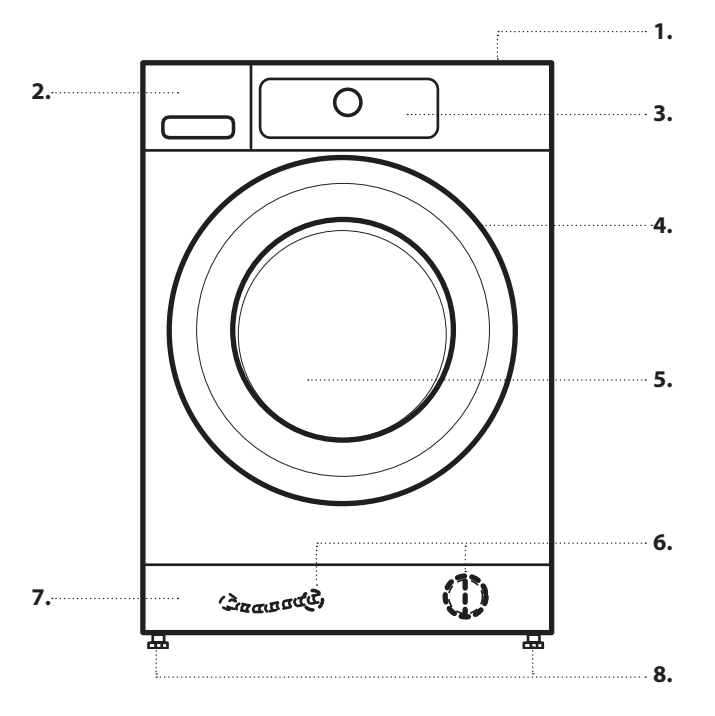

- 1. Worktop
- 2. Detergent dispenser
- 3. Control panel
- 4. Door handle
- 5. Door
- **6.** Water filter / Emergency drain hose (if available) behind plinth -
- 7. Plinth (removable)
- 8. Adjustable feet (4)

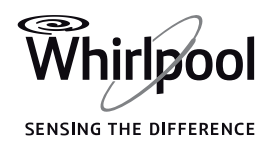

EN

## **DETERGENT DISPENSER**

### AUTOMATIC DOSING:

**IMPORTANT: Only use liquid detergent** to fill the detergent tanks ("1" and "2"); never use powder detergent.

#### 1. Tank 1

- Liquid generic detergent OR
- Liquid specific detergent (e.g. for colours, wool, sports garments etc.)

#### Maximum filling quantity: 600 ml. IMPORTANT: Never fill Fabric Softener in Tank 1.

#### 2. Tank 2

- Fabric softener OR
- Liquid detergent (generic or specific detergent such as colour, wool or sport detergent) Maximum filling quantity: 400 ml.

Choose your preferred configuration among those mentioned in section AUTO DOSING - FIRST USE in the USE AND CARE GUIDE. The labels on the tank flaps can be turned or exchanged to remind you the chosen configuration.

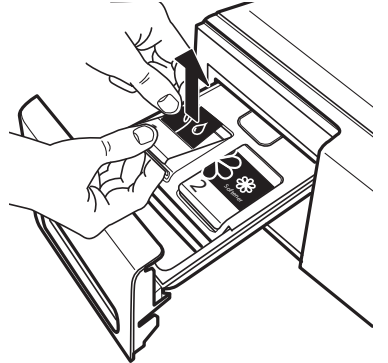

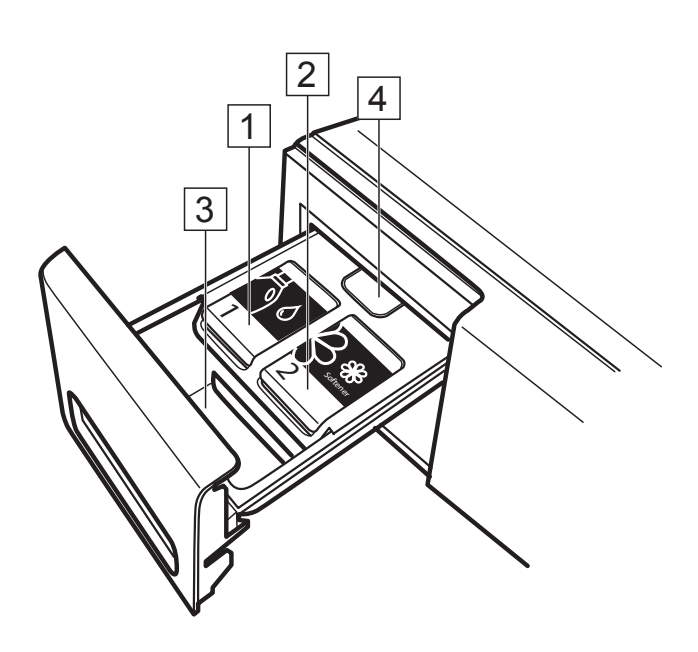

### MANUAL DOSING:

### 3. Detergent compartment for manual dosing

Powder or liquid detergent

Additives

If you use powder detergent, make sure to fill the compartment only up to the "max" mark.

#### 4. Release button

Press down to remove the detergent dispenser for cleaning.

#### DETERGENT RECOMMENDATIONS FOR VARIOUS TYPES OF LAUNDRY

| Type of laundry              | Temperature range | Recommended type of detergent                                  |
|------------------------------|-------------------|----------------------------------------------------------------|
| White robust laundry         | (cold-95°C)       | Heavy duty detergents                                          |
| White delicate laundry       | (cold-40°C)       | Mild detergents containing whitener and/or optical brighteners |
| Light/pastel- shaded colours | (cold-60°C)       | Detergents containing whitener and/or optical brighteners      |
| Intensive colours            | (cold-60°C)       | Colour detergents without whitener / optical brighteners       |
| Black/dark colours           | (cold-60°C)       | Special detergents for black/dark laundry                      |

\* Find water softener appropriate for your washing machine under www.whirlpool.eu.

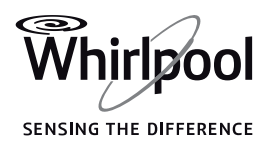

### **CONTROL PANEL**

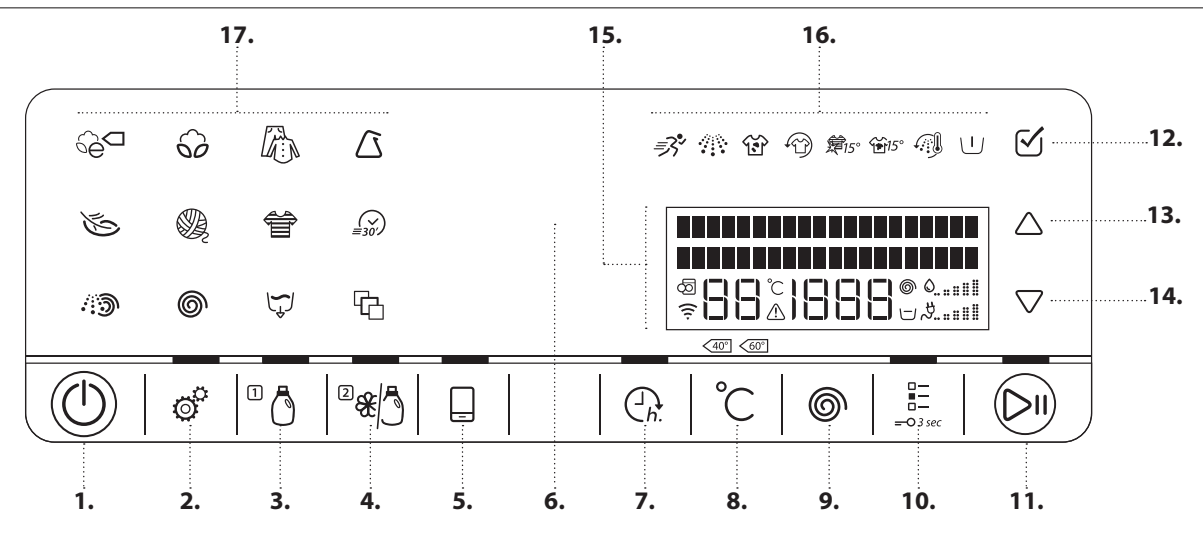

- 1. On/Off button
- (Reset/Drain if pressed and held down)
- 2. Settings button
- 3. Auto dosing / Tank 1
- 4. Auto dosing / Tank 2
- 5. Remote control button
- 6. Sensing indicator
- 7. Finish in button
- 8. Temperature button
- 9. Spin Speed button10. Options button
  - (Key lock if pressed and held down)
- **11.** Start / Pause button
- **12.** OK key (to confirm)
- **13.** UP key
- 14. DOWN key
- 15. Display
- 16. Option indicators
- 17. Programme keys

### TECHNICAL DATA FOR WATER CONNECTION

| Cold                         |
|------------------------------|
| 3/4" threaded hose connector |
| 100 kPa (1 bar)              |
| 1000 kPa (10 bar)            |
|                              |

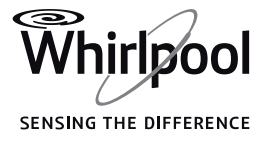

EN

## DOOR

To open the door, pull the handle

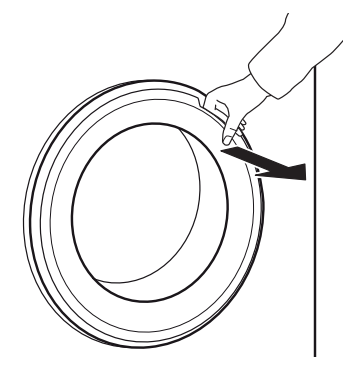

To close the door, hold the handle and push so that you can hear it click shut.

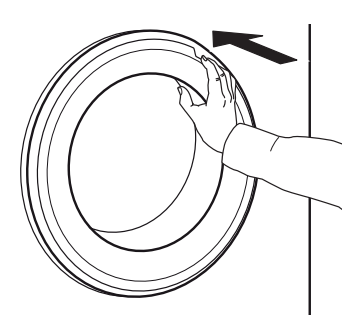

## **DRUM LIGHT (IF AVAILABLE)**

- During programme selection: the light goes on for laundry loading.
- After programme start, the light fades on and off while the laundry load is detected.

## ACCESSORIES

Contact our After-Sales Service to check if the following accessory is available for your washing machine (and dryer) model.

#### • After programme end, when you open the door, the light goes on for a while for unloading the laundry. Then it goes off to save energy; touch any button to switch it on again.

#### **STACKING KIT SHELF**

by which your dryer can be fixed on top of your washing machine to save space and to facilitate loading and unloading your dryer in the higher position.

## 6<sup>th</sup> SENSE LIVE FEATURE

Thanks to the 6<sup>th</sup> Sense Live feature, your appliance can be connected to the Internet.

Using the 6<sup>th</sup> Sense Live app on your smartphone / tablet, you can:

- monitor the status of the appliance
- get informed on the programme status
- set and start a programme
- change, modify, or reset a running programme
- access additional contents.

#### **Technical requirements:**

• A wireless router 2.4Ghz WiFi b/g/n connected to the Internet. Please note that the appliance has to be installed in a place well covered by your wireless network (good signal strength).

- For Android users: a smart phone running Android 4.3 (or higher) with a 1280x720 screen resolution (or higher).
- For iOS users: a smart phone or a tablet running iOS 8 (or higher).

In order to use this feature you need to download and install the 6<sup>th</sup> Sense Live app on your external device, register your washing mashine using the application and connect it to your home wireless network.

Find detailed information on how to use the 6<sup>th</sup> Sense Live feature in the "6<sup>th</sup> Sense Live Feature / Setup procedure" section or in the 6<sup>th</sup> Sense Live app.

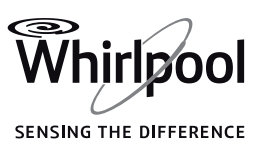

# HOW TO USE THE APPLIANCE

## **FIRST TIME USE**

If you plug in the washing machine, it will switch on automatically. You will be asked to set the desired language for the display.

Press the UP or DOWN key to select the desired language, and confirm by pressing the OK key.

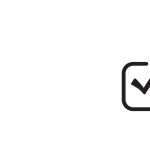

Afterwards you can adapt the water hardness setting of your washing machine to your regional water hardness. This is recommended in order to optimize the Auto dosing function. Choose between soft / medium / hard and confirm by pressing the OK key.

Finally determine if you want to use Tank 2 of the Auto dosing system for softener or detergent (refer to sections AUTO DOSING).

All settings which you do during the initial set-up can be changed again later, if needed.

To remove any residues from the manufacturing process:

**1** Select programme "Cotton" with temperature 95°C.

2. Add a small amount of detergent to the manual dosing compartment (11) of the detergent dispenser (maximum 1/3 of the quantity the detergent manufacturer recommends for lightly soiled laundry).

Deactivate the buttons for Auto dosing (Tank 1 and Tank 2): press them so that the button light goes off.

**3.** Start the programme without adding any laundry.

See section "DAILY USE" for more information on how to select and start a programme.

#### **AUTO DOSING FUNCTION**

The detergent dispenser of the washing machine is equipped with a two tanks system for the automatic dispensing of liquid detergent and softener.

Before using this function, follow the instructions in the USE AND CARE GUIDE/AUTO DOSING – FIRST USE to:

#### 1. Set the correct water hardness level

**2. Set tank 2 content.** By default, Tank 1 is set for a detergent (your main detergent), and Tank 2 is set for fabric softener. If you do not use fabric softener, set Tank 2 for another detergent.

#### 3. Check/adjust the preset dosing quantities.

By default, the system comes with the following dosing values:

- 80 ml detergent for Tank 1
- 30 ml softener for Tank 2

You need to adjust these preset dosing values to the dosing values reported on the detergent and softener package that you intend to use.

After the Auto Dosing function is set for use, fill the tanks with the appropriate content and install the labels on the tanks accordingly, as explained in the USE AND CARE GUIDE / AUTO DOSING – FIRST USE.

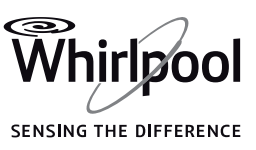

## DAILY USE

### SORTING YOUR LAUNDRY

## **1.** REMOVE ALL OBJECTS FROM POCKETS

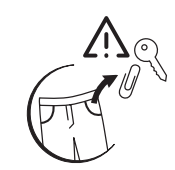

- Coins, pins etc. can damage your laundry as well as parts of the washing machine.
- Objects like paper handkerchiefs will tear into small pieces which must be removed manually after the wash.

### **2.** CLOSE ZIP FASTENERS, BUTTONS OR HOOKS. TIE LOOSE BELTS OR RIBBONS TOGETHER.

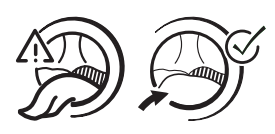

### • Wash small it

 Wash small items (e.g. nylon stockings, belts etc.) and items with hooks (e.g. bras) in a laundry bag or pillow case with zip fastener. Always remove curtain rings, or wash curtains with the rings safely tied inside a cotton bag.

## **3.** SORT ACCORDING TO TYPE O TYPE OF FABRIC / CARE LABEL SYMBOL

Cottons, mixed fibres, easy care / synthetics, wool, handwash items.

Colour

Separate coloured and white items. Wash new coloured articles separately.

Size

Wash items of different sizes in the same wash load, to improve washing efficiency and distribution of the articles in the drum.

Delicates

Wash delicate items separately; they require gentle treatment.

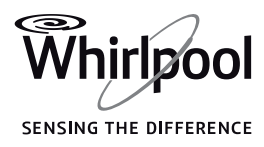

### HOW TO USE THE WASHING MACHINE

### **1.** LOAD LAUNDRY

• Open the door and load the laundry. Load the articles one at a time loosely into the drum, without overfilling. Observe the load sizes given in the programme chart. Overloading the machine will result in unsatisfactory washing results and creased laundry.

### **2.** CLOSE DOOR

- Make sure that no laundry gets stuck between door glass and rubber seal.
- Close the door so that you can hear it click shut.

### **3.** OPEN WATER TAP

- · Make sure that the washing machine is connected to the mains.
- Open the water tap.

### SWITCH ON WASHING MACHINE

- Press the On/Off button. An animation appears, and there is a sound. When the display indicates a programme, the washing machine is ready to be operated.
- The programme setting which you used last appears on the control panel.

### **5.** Set the desired programme

### Select programme

Press the programme symbol on the control panel. Programme name, default duration, temperature and spin speed as well as maximum laundry load appear on the display.

Find more information regarding programmes in section PROGRAMMES AND OPTIONS and in the Daily Reference Guide.

### Change temperature, if needed

Press the temperature button; the display indicates that the temperature can be set. Press the temperature button repeatedly,

 or press the UP or DOWN key until the desired temperature appears on the display.

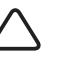

### Change spin speed, if needed

Press the Spin button; the display indicates that the spin speed can be set.

- Press the Spin button repeatedly
- or press the UP or DOWN key

until the desired spin speed, or Rinse hold, appears on the display.

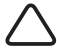

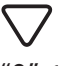

If you select spin speed "0", the programme ends with draining the rinse water. No final spin cycle will be applied.

If you select "Rinse hold", the programme will stop after the rinse phase. The laundry will remain immerged in the last rinse water. See more information in section PROGRAMMES AND **OPTIONS / Rinse hold.** 

### Select options, if needed

Press the options button. The options which are selectable for the programme appear on the display.

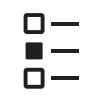

• Press the UP or DOWN key to navigate through the list of options.

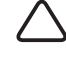

• Press the OK key to select an option; the option symbol lights up on the control panel.

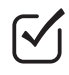

Options may not be combinable with each other. When selecting an option, the non-combinable option will be deactivated automatically if this is the case.

Some options / functions can be selected by directly pressing the button:

1

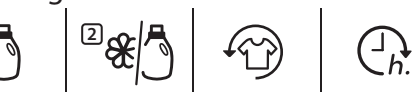

If such an option is not selectable for the programme, it switches off automatically when the button is pressed.

Refer to section **PROGRAMMES AND OPTIONS** for more information.

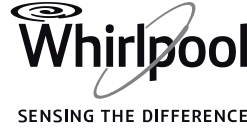

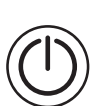

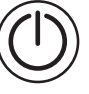

### **6.** ADD DETERGENT

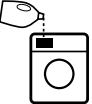

 If you want to add the detergent **manually**, pull out the detergent

dispenser and add detergent (and additives) now, as indicated in section DETERGENT DISPENSER. Observe the dosing recommendations on the detergent pack. If you have selected PREWASH or FINISH IN, observe the instructions in section PROGRAMMES AND OPTIONS, and FUNCTIONS. Afterwards carefully close the detergent dispenser.

 If you want the washing machine to dose the detergent **automatically**, simply make sure the Auto Dosing function is activated (refer to section **OPTIONS, FUNCTIONS AND INDICATORS / Auto** dosing). The detergent is added by the Auto dosing system after programme start. To assure correct dosage, make sure that the Auto dosing system is adapted to your detergents / softener (refer to AUTO DOSING / AILY USE).

Correct dosing of detergent / additives is important, because

- it optimizes the cleaning result
- it avoids irritating residues of surplus detergent in your laundry
- it saves money by avoiding waste of surplus detergent
- it protects the washing machine by avoiding calcification of components
- it respects the environment by avoiding unnecessary environmental burden

### **7.** START PROGRAMME

• Press and hold "Start/Pause" until the button lights up solidly; the programme starts.

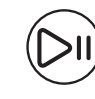

- The drum turns, and the load is detected. The display indicates the load sensing, while on the control panel an animation occurs.
- The remaining programme duration which is indicated on the display can vary. Factors like unbalance in the wash load, or foam formation, can have an effect on the programme duration. Whenever the remaining programme duration is calculated newly, the display indicates the sensing, and an animation occurs on the control panel.
- If the washing machine detects an unbalance in the laundry load, the washing machine automatically tries to create a balance. The display indicates the load balancing.

Refer to section Troubleshooting for more information on unbalance in the laundry load.

### $\mathbf{8}_{ullet}$ change the settings of a running **PROGRAMME, IF NEEDED**

You can still change the settings while a programme is running. The changes will be applied, provided the respective programme phase has not finished yet. If the change is not possible, there will be an error sound when pressing the button.

 To change temperature or spin speed:

Press the Temperature or Spin speed button; the display indicates that temperature or spin speed can be set. Press the button repeatedly, until the desired value appears on the display. Or select the desired value by pressing the UP or DOWN key.

To add or remove an option:

Press the Options button; the display indicates the options which are selectable for the programme. Press the OK key to select or deselect an option.

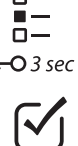

For options directly selectable by a button, press the button to select or deselect the option.

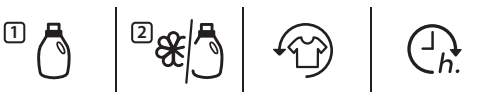

• To change the "Finish in" delay: Press the Finish in button; the selected delay blinks on the display. While blinking, the value can be changed by pressing the UP or DOWN key.

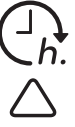

The programme proceeds automatically after the setting has been changed. To prevent that a running programme is changed by accident (for instance by children), use the "Key lock" **=-O** (see section FUNCTIONS).

To change the settings of a running programme, you can also

 Press "Start/Pause" to put the running programme on pause

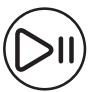

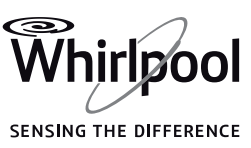

- Change your settings
- Press "Start/Pause" again to continue the programme.

If you have changed the programme, do not add detergent for the new programme.

## **9.** PAUSE A RUNNING PROGRAMME AND OPEN THE DOOR, IF NEEDED

After programme start, the display indicates when the programme can still be paused to add garments.

- Press and hold "Start/Pause" to pause a running programme
- Provided water level or temperature is not too high, the "door open" indicator lights up. You can open the door, for example to add more laundry, or to remove laundry which was loaded by mistake.
- Press "Start/Pause" to proceed with the programme

## **10.** RESET A RUNNING PROGRAMME, IF NEEDED

 Press and hold the "On/Off" button until the display indicates that the programme is cancelled. The water drains. The programme is ended, and the door unlocks.

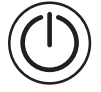

## **11.** SWITCH OFF THE WASHING MACHINE AFTER PROGRAMME END

- The display indicates that the cycle is finished, and the "Door open" indicator lights up – you can take out your laundry.
- Press "On/Off" to switch off the washing machine. If you do not switch it off, the washing machine will switch off automatically about a quarter of an hour after programme end, to save energy.
- Leave the door ajar, so that the inside of the washing machine can dry.

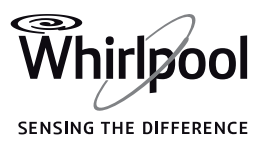

### PROGRAMMES AND OPTIONS

For choosing the appropriate programme for your kind of laundry, always respect the instructions on the care labels of the laundry.

| PROGRAMME  |            | Type of Wash<br>and Recommendations                                                                                                    | Care<br>Labels | Settings                                                                                                    |
|------------|------------|----------------------------------------------------------------------------------------------------|----------------|----------------------------------------------------------------------------------------------------|
| ECO COTTON | <u>°</u> ∂ | Normally soiled cotton laundry.<br>At 40 °C and 60 °C standard cotton<br>programme and most favourable<br>programme in terms of combined<br>water and energy consumption. Basis<br>for the values indicated on the Energy<br>Label. | Ũ              | MAX. LOAD <b>max</b><br>TEMPERATURE RANGE<br><b>Cold to 60°C</b><br>MAX SPIN SPEED <b>max</b><br>SELECTABLE OPTIONS <b>Intensive</b><br><b>Rinse, Rapid, Colours 15°,</b><br><b>Fresh Care</b>                                                                      |
| COTTON     | 60         | Normally to heavily soiled robust<br>laundry made of cotton and linen, such<br>as towels, underwear, table, bed linen<br>etc.                                                                                                    |                | MAX. LOAD <b>max</b><br>TEMPERATURE RANGE<br><b>Cold to 95°C</b><br>MAX SPIN SPEED <b>max</b><br>SELECTABLE OPTIONS <b>Prewash</b> ,<br><b>Hot finish, Bio Stain 15°,</b><br><b>Heavy soil, Intensive rinse,</b><br><b>Rapid, Colours 15°, Fresh</b><br><b>care</b> |
| MIXED      |            | Lightly to normally soiled robust<br>laundry made of cotton, linen, artificial<br>fibres and their blends.<br>Effective one-hour programme. Only<br>wash similar colours together in one<br>wash load.                              | 10<br>10       | MAX. LOAD <b>7.0 kg</b><br>TEMPERATURE RANGE<br><b>Cold to 60°C</b><br>MAX SPIN SPEED <b>max</b><br>SELECTABLE OPTIONS <b>Hot Finish</b> ,<br><b>Bio Stain 15, Intensive</b><br><b>Rinse, Rapid, Colours 15°,</b><br><b>Fresh Care</b>                              |
| SYNTHETICS |            | Normally soiled laundry made<br>of artificial fibres (like polyester,<br>polyacrylics, viscose etc.) or their<br>blends with cotton.                                                                                                | Ũ              | MAX. LOAD <b>4.0 kg</b><br>TEMPERATURE RANGE<br><b>Cold to 60°C</b><br>MAX SPIN SPEED <b>max</b><br>SELECTABLE OPTIONS <b>Prewash</b> ,<br><b>Bio Stain 15, Heavy Soil,</b><br><b>Intensive Rinse, Rapid,</b><br><b>Colours 15°, Fresh Care</b>                     |
| DELICATES  | Č          | Fine laundry made of delicate fabrics,<br>which needs gentle treatment.                                                                                                    | Ÿ              | MAX. LOAD <b>3.0 kg</b><br>TEMPERATURE RANGE<br><b>Cold to 40°C</b><br>MAX SPIN SPEED <b>1000</b><br>SELECTABLE OPTIONS <b>Prewash</b> ,<br><b>Rapid, Colours 15°, Fresh</b><br><b>Care</b>                                                                         |

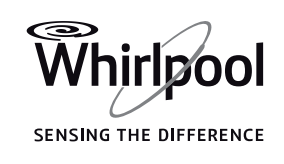

| PROGRAMME  |                           | Type of Wash<br>and Recommendations                                                                                                    | Care<br>Labels | Settings                                                                                                    |
|------------|---------------------------|----------------------------------------------------------------------------------------------------|----------------|----------------------------------------------------------------------------------------------------|
| WOOL       | Ð                         | Woolens, labeled with the Woolmark<br>and identified as machine washable, as<br>well as textiles made of silk, linen, wool<br>and viscose marked as handwashable.<br>Respect the manufacturers<br>recommendations on the care label.                                                                                                    | Son<br>Horman  | MAX. LOAD 2.0 kg<br>TEMPERATURE RANGE<br>Cold to 40°C<br>MAX SPIN SPEED 1000<br>SELECTABLE OPTIONS Rapid,<br>Colours 15°, Fresh Care                                                                                            |
| RAPID 30'  | <i>(</i> →<br><i>≡30′</i> | Lightly soiled laundry without stains,<br>made of cotton and/or synthetics.<br>Refresh programme.                                                                                                    | 10<br>10       | MAX. LOAD <b>3.0 kg</b><br>TEMPERATURE RANGE<br><b>Cold to 30°C</b><br>MAX SPIN SPEED <b>MAX</b><br>SELECTABLE OPTIONS <b>Colours 15°,</b><br><b>Fresh Care</b>                                                                 |
| COLOURS    |                           | Lightly to normally soiled laundry<br>made of cotton, synthetics or their<br>blends; also delicates.<br>Helps preserving the colours of your<br>laundry. Take care to use detergent<br>which is appropriate for the colours of<br>your laundry load.                                                                                                    |                | MAX. LOAD <b>7.0 kg</b><br>TEMPERATURE RANGE<br><b>Cold to 60°C</b><br>MAX SPIN SPEED <b>1000</b><br>SELECTABLE OPTIONS <b>Prewash</b> ,<br><b>Bio Stain 15, Heavy Soil,</b><br><b>Rapid, Colours 15°, Fresh</b><br><b>Care</b> |
| SPIN       | 6                         | Separate intensive spin programme.<br>Suitable for robust laundry.                                                                                                    |                | MAX. LOAD <b>max</b><br>TEMPERATURE RANGE <b>Cold</b><br>MAX SPIN SPEED <b>max</b><br>SELECTABLE OPTIONS <b>Fresh Care</b>                                                                                                    |
| RINSE&SPIN | .:D                       | Separate rinse and intensive spin<br>programme. Suitable for robust<br>laundry.                                                                                                    |                | MAX. LOAD <b>max</b><br>TEMPERATURE RANGE <b>Cold</b><br>MAX SPIN SPEED <b>max</b><br>SELECTABLE OPTIONS <b>Intensive</b><br><b>Rinse, Fresh Care</b>                                                                           |
| DRAIN      |                           | Separate programme to drain the<br>water, without spinning. Can be<br>selected if your laundry is in Rinse<br>hold, and you want to drain the water<br>without spinning the wet laundry. As<br>an alternative to the Drain programme,<br>you can select spin speed "0" to<br>terminate the Rinse hold without<br>spinning. Appropriate for delicate<br>laundry like fine garments or curtains. |                |                                                                                                    |

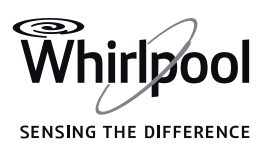

EN

| PROGRAMME             | Type of Wash<br>and Recommendations                                                                                                    | Care<br>Labels | Settings                                                                                                    |
|-----------------------|----------------------------------------------------------------------------------------------------|----------------|----------------------------------------------------------------------------------------------------|
| SPECIAL<br>PROGRAMMES | To set one of the following<br>programmes, select the special<br>programmes position. Press the DOWN<br>and UP keys to select one of the<br>programmes mentioned below.<br>The selected programme is marked<br>with " > ".<br>Press the OK key to confirm the<br>selected programme. |                |                                                                                                    |
| SHIRTS                | Shirts, blouses and fine business<br>clothes made of cotton, synthetics or<br>their blends.<br>Provides gentle treatment for fine<br>garments.                                                                                                    | ₽<br>₽         | MAX. LOAD <b>3.0 kg</b><br>TEMPERATURE RANGE<br><b>Cold to 40°C</b><br>MAX SPIN SPEED <b>1000 rpm</b><br>SELECTABLE OPTIONS <b>Prewash</b> ,<br><b>Colours 15°, Rapid, Fresh</b><br><b>Care</b>                                                      |
| DUVET                 | Big items such as sleeping bags,<br>washable blankets, bathmats, pillows<br>and duvets filled with feathers or<br>synthetic material.<br>Adapted to wash and spin big laundry<br>items.<br>Respect the manufacturer's<br>recommendations on the care label of<br>the laundry         | Ŭ              | MAX. LOAD <b>3.5 kg</b><br>TEMPERATURE RANGE<br><b>Cold to 60°C</b><br>MAX SPIN SPEED <b>1000 rpm</b><br>SELECTABLE OPTIONS<br><b>Prewash,BioStain 15,</b><br><b>Intensive rinse, Hot finish,</b><br><b>Colours 15°, Rapid, Fresh</b><br><b>Care</b> |
| BED LINEN             | White or coloured bed linen made of<br>cotton and synthetic fibers, or blends<br>of both.<br>Reduces microbes and gently cleans,<br>also delicate bed linen. A thorough<br>rinse phase helps to prevent detergent<br>and pollen residues.                                            |                | MAX. LOAD <b>3.5 kg</b><br>TEMPERATURE RANGE<br><b>Cold to 95°C</b><br>MAX SPIN SPEED <b>max</b><br>SELECTABLE OPTIONS <b>Prewash</b> ,<br><b>BioStain 15, Intensive</b><br><b>Rinse, Hot finish, Colours</b><br><b>15°, Rapid, Fresh Care</b>       |
| CASHMERE              | High-quality cashmere garments<br>identified as machine washable or<br>hand washable.<br>Use liquid detergent for woolen<br>laundry. Respect the manufacturer's<br>recommendations on the care label of<br>the laundry.                                                              | €₩₽            | MAX. LOAD <b>2.0 kg</b><br>TEMPERATURE RANGE<br><b>Cold to 40°C</b><br>MAX SPIN SPEED <b>400 rpm</b><br>SELECTABLE OPTIONS <b>Colours 15°,</b><br><b>Rapid, Fresh Care</b>                                                                           |

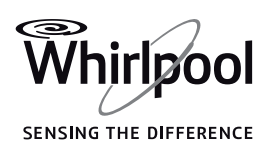

| PROGRAMME  | Type of Wash<br>and Recommendations                                                                                                    | Care<br>Labels | Settings                                                                                                    |
|------------|----------------------------------------------------------------------------------------------------|----------------|----------------------------------------------------------------------------------------------------|
| SPORT      | Normally soiled and sweaty sportswear<br>made of cotton jersey or microfibers.<br>This programme includes a prewash<br>cycle. If you want, you can add the<br>detergent quantity for the prewash<br>phase (as recommended on the<br>detergent pack) in a detergent ball<br>directly into the drum for washing<br>soiled sports garments.<br>Do not use softener; this can harm<br>the elastane fibers often contained in<br>sportswear. |                | MAX. LOAD <b>4.0 kg</b><br>TEMPERATURE RANGE<br><b>Cold to 40°C</b><br>MAX SPIN SPEED <b>max</b><br>SELECTABLE OPTIONS <b>Prewash</b> ,<br><b>BioStain 15, Intensive</b><br><b>Rinse, Colours 15°, Rapid,</b><br><b>Fresh Care</b>                                     |
| JEANS      | Normally soiled cotton jeans-wear and<br>garments made of robust jeans-like<br>material, such as trousers and jackets.<br>For dark jeans-wear, use of<br>special detergent for dark laundry<br>recommended.                                                                                                    |                | MAX. LOAD <b>6.0 kg</b><br>TEMPERATURE RANGE<br><b>Cold to 60°C</b><br>MAX SPIN SPEED <b>max</b><br>SELECTABLE OPTIONS <b>Prewash</b> ,<br><b>BioStain 15, Heavy soil</b> ,<br><b>Intensive Rinse, Hot finish</b> ,<br><b>Colours 15°, Rapid, Fresh</b><br><b>Care</b> |
| BABY ITEMS | Normally soiled baby clothes made of<br>cotton and/or linen.<br>The suds are rinsed out even more<br>thoroughly, which helps to protect<br>sensitive baby skin.                                                                                                    |                | MAX. LOAD <b>6.0 kg</b><br>TEMPERATURE RANGE<br><b>Cold to 60°C</b><br>MAX SPIN SPEED <b>max</b><br>SELECTABLE OPTIONS <b>Intensive</b><br><b>Rinse, Colours 15°, Rapid,</b><br><b>Fresh Care</b>                                                                      |
| MINI LOAD  | Cotton and/or synthetic laundry made<br>of stable fabric types.<br>Ideal for washing a small laundry load<br>in an economic way.<br>Pre-treatment of stains recommended.<br>Not appropriate for delicate laundry.                                                                                                    |                | MAX. LOAD <b>1.0 kg</b><br>TEMPERATURE RANGE<br><b>Cold to 40°C</b><br>MAX SPIN SPEED <b>max</b><br>SELECTABLE OPTIONS <b>Intensive</b><br><b>Rinse, Colours 15°, Rapid,</b><br><b>Fresh Care</b>                                                                      |

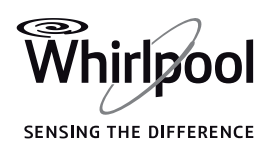

ΕN

#### OPTIONS SELECTABLE BY THE OPTIONS BUTTON

and options are selectable. option blinks and switches off The programme chart gives an overview of possible combinations Also certain options are not again, and a signal sounds. of programmes and options. Not combinable. In this case, the all combinations of programmes indicator of the non-combinable PREWASH Adds a prewash phase to the wash manually: add the detergent portion for the prewash phase programme selected. For heavily soiled laundry (e.g. directly to the drum in a \ | / with sand or granular dirt). - Shake detergent ball, before starting the out the laundry thoroughly before programme. loading it into the drum. For adding detergent to the prewash phase • automatically: make sure that the auto dosing system is activated (see FUNCTIONS / Auto Dosing) HOT FINISH The rinse phase completes with a The laundry feels comfortably warm warm rinse, which relaxes the fabric when taking it out shortly after fibres and passes into a gentle and programme end. shorter spin phase. **BIO STAIN 15°** Helps to remove all kinds of stains, Pre-treatment recommended for except grease/oil. obstinate stains. Not selectable for Cotton 95°C. The programme begins with a cold water wash phase. Duration is prolonged by about 10 minutes. Make sure that your detergent can COLOURS 15° Helps to preserve the colours of your laundry by washing it with cold be used with cold wash temperatures water (15°C). Saves energy for water (15 or 20 °C). **潭**15° heating, while keeping a good wash Not selectable for Cotton 95°C. result. Suitable for lightly soiled coloured laundry without stains.

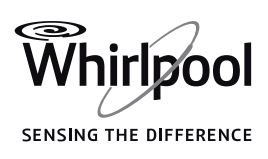

| FRESH CARE      | Helps to keep your laundry fresh<br>if you cannot unload it soon after<br>programme end.<br>The washing machine starts to<br>tumble the laundry periodically<br>a few minutes after programme<br>end. This tumbling will last up to                                                                                                    | approximately 6 hours after end<br>of your wash programme. You can<br>stop it at any time by pressing any<br>button; the door unlocks and you can<br>take out your laundry.                      |
|-----------------|----------------------------------------------------------------------------------------------------|----------------------------------------------------------------------------------------------------|
| HEAVY SOIL      | Helps to clean heavily soiled, stained<br>laundry by optimizing the efficiency<br>of additives for stain removal.<br>Add an appropriate amount of<br>in-wash additive for stain removal<br>(powder) to the manual detergent<br>dosing compartment, together<br>with your detergent. Only use<br>powder detergent with this option.<br>Respect the manufacturer's dosing<br>instructions. | May prolong the programme by up<br>to 15 minutes.<br>IMPORTANT: Appropriate for use<br>of stain removers and bleaches on<br>oxygen basis.<br>Chlorine or perborate bleaches<br>must not be used! |
| INTENSIVE RINSE | Helps to avoid detergent residues<br>in the laundry by a prolonged rinse<br>phase.<br>Particularly suitable for washing<br>baby laundry, for people suffering<br>from allergies and for areas with soft<br>water.                                                                                                    |                                                                                                    |
| RAPID<br>==?    | Enables quicker washing. Shortens<br>the programme duration while<br>keeping a good wash result.<br>Recommendable for only lightly<br>soiled laundry.<br>Not selectable for Cotton 95 °C.                                                                                                    |                                                                                                    |

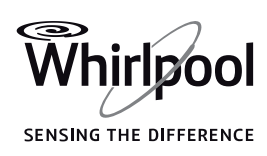

#### OPTIONS WHICH ARE DIRECTLY SELECTABLE BY PRESSING THE RESPECTIVE BUTTON

| темрегатиге<br>°С | If you want to change the<br>temperature, press the temperature<br>button, and press the UP or<br>DOWN key to select the desired<br>temperature.                                                                                                    | If you switch on the washing<br>machine, the last used programme<br>and temperature setting will appear<br>on the control panel.<br>If you change the programme, the<br>default temperature of the selected<br>programme will appear on the<br>display.                                                                                                    |
|-------------------|----------------------------------------------------------------------------------------------------|----------------------------------------------------------------------------------------------------|
| SPIN              | If you want to change the spin speed,<br>press the Spin button, and press the<br>UP or DOWN key to select the desired<br>spin speed.<br>If you select spin speed "0", the rinse<br>water is drained at the end of the<br>programme, and there will be no<br>final spin cycle.                                                                                                    | If you switch on the washing<br>machine, the last used programme<br>and spin speed setting appear on the<br>control panel.<br>If you change the programme, the<br>default spin speed of the selected<br>programme appears on the display.                                                                                                    |
| RINSE HOLD        | To avoid automatic spinning of<br>the laundry at the end of the<br>programme. The laundry remains in<br>the last rinse water, the programme<br>does not proceed. The display<br>indicates when the washing machine<br>has reached the rinse hold.<br>Suitable for delicate laundry which<br>is not appropriate for spinning, or<br>which should be spun with a lower<br>spin speed.<br>Not appropriate for silk.<br>To terminate the "Rinse hold",<br>choose between: | <ul> <li>draining the water, no spinning:<br/>press the Spin button, or the<br/>UP or DOWN key, to select spin<br/>speed "0". Or select programme<br/>Drain. Afterwards press Start/<br/>Pause; the water is drained and the<br/>programme ended.</li> <li>spinning the laundry:<br/>the default spin speed blinks - start<br/>the spin cycle by pressing "Start/<br/>Pause". Or select a different spin<br/>speed by pressing the Spin button,<br/>or the UP or DOWN key, and press<br/>Start/Pause.</li> </ul> |

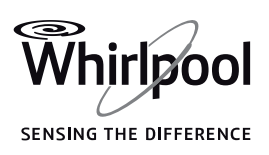

## **FUNCTIONS**

| ON/OFF          | To switch on the washing machine:<br>press the button until the Start/Pause<br>button lights up.<br>To cancel a running programme:<br>press and hold the button until the<br>display indicates that the programme<br>is cancelled; the washing machine<br>will perform a drain cycle to end the<br>program.                                | <b>To switch off the washing machine after programme end:</b> press the key until the lights go off.                                                                                                    |
|-----------------|----------------------------------------------------------------------------------------------------|----------------------------------------------------------------------------------------------------|
| START/PAUSE     | • To start the programme, after you have finished your settings                                                                                                    | <ul> <li>To pause a running programme</li> <li>To continue a paused programme</li> </ul>                                                                                                    |
| <b>KEY LOCK</b> | <ul> <li>This function allows you to lock the buttons and the keys of the control panel against unwanted operation, for example by small children.</li> <li>The washing machine must be switched on.</li> <li>Press and hold the option button for at least 3 seconds;</li> <li>the display indicates that the keys are locked.</li> </ul> | Keys and buttons are locked now.<br>The only working function is "On/<br>Off" to switch the washing machine<br>off. – The key lock remains active also<br>if you switch off and on again the<br>washing machine.<br>To unlock the buttons/keys, press<br>and hold the option button again for<br>at least 3 seconds, until the display<br>indicates that the keys are unlocked. |
|                 | See separate section Auto dosing –<br>first use / daily use.                                                                                                    |                                                                                                    |
|                 | See separate section 6 <sup>th</sup> Sense<br>Live Feature/Setup procedure and<br>6 <sup>th</sup> Sense Live Remote control/Daily<br>use.                                                                                                    |                                                                                                    |

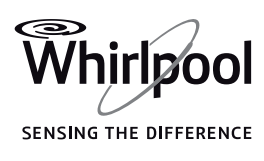

| FINISH IN | <ul> <li>Moves the end of your programme to a later time. Helps to profit from more favourable energy rates (for example during the night), or to have the laundry ready at a certain time. Only if you add detergent manually: use powder - and not liquid - detergent with this function to fill the detergent compartment for manual dosing.</li> <li>Choose a delay up to 23:30 hours.</li> <li>Select programme, temperature and options.</li> <li>Press the "Finish in" button - the button light goes on, and the display indicates that the "Finish in" delay can be entered.</li> <li>Press the UP or DOWN key to select the desired period until end of the programme.</li> <li>When you have finished your settings, press "Start / Pause" - the light over the button lights up solidly. The display indicates that the cycle has started, and afterwards the countdown of the remaining delay. The door locks.</li> </ul> | <ul> <li>The programme starts<br/>automatically to complete at<br/>the end of the delay period.<br/>After programme start, the<br/>display indicates the remaining<br/>programme duration and the<br/>current programme phase.</li> <li>To cancel the delay</li> <li>either press "Start/Pause" to cancel<br/>the delay; to start the selected<br/>programme immediately, press<br/>"Start/Pause" again</li> <li>or press and hold "On/Off" to<br/>cancel the complete programme<br/>setting.</li> <li>Due to factors like load balancing,<br/>foam reduction or other<br/>unforeseeable influences on<br/>programme duration, it may occur<br/>that the programme finishes earlier<br/>or later than defined with the "Finish<br/>in" function. In this case, the display<br/>indicates, after programme end, that<br/>the programme has finished earlier<br/>or later.</li> </ul> |
|-----------|----------------------------------------------------------------------------------------------------|----------------------------------------------------------------------------------------------------|
| SETTINGS  | The following settings can be<br>changed:<br>Language (= display language) /<br>key tones / cycle end alert / display<br>contrast / water hardness / eco mode<br>(automatic switch-off function after<br>programme end) / dispenser on or<br>off (permanently enable or disable<br>automatic detergent dosing) /<br>calibration (adapt dosing amount of<br>the Tanks to the recommendations of<br>your detergent or softener) / Tank 2<br>content (= set Tank 2 to detergent or<br>softener) / factory settings (= return<br>to factory settings).                                                                                                    | <ul> <li>Press and hold the Settings button<br/>for at least 3 seconds.</li> <li>Press the UP or DOWN key to select<br/>the setting which you want to<br/>change; it is marked by an arrow.<br/>Confirm it by pressing the OK key.</li> <li>Press UP or DOWN key to adjust the<br/>setting; confirm by pressing the OK<br/>key.</li> <li>To exit the Settings mode, either<br/>press the Settings button, or wait<br/>a few seconds until the settings<br/>mode is exited automatically.</li> </ul>                                                                                                    |

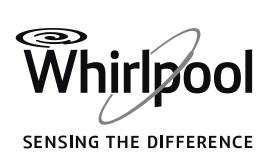

### **INDICATORS**

| Q    | DOOR CAN<br>BE OPENED        | <ul> <li>This indicator will light</li> <li>before you have started a programme</li> <li>when you have paused a programme and the water level is not too high, or the laundry is not too hot in that programme phase</li> <li>when a programme is finished and the laundry can be unloaded</li> </ul>                                                                                                    |
|------|------------------------------|----------------------------------------------------------------------------------------------------|
| 0    | WATER /<br>ENERGY<br>MONITOR | Gives feedback about the water and energy consumption of your<br>programme setting. The less indicators light up, the more economic is<br>your programme setting. Can still adapt after sensing phase of laundry<br>load.                                                                                                    |
| (((. | CONNECTION<br>STATUS         | If your washing machine has been already connected to the Internet<br>(see 6 <sup>th</sup> Sense Live Feature/ Setup Procedure section in the Use and Care<br>Guide) and the radio is on, this indicator provides a feedback about the<br>status of the Internet connection through your WiFi router.<br>When you switch on the washing machine, the connection status<br>indicator blinks: the washing machine is looking for a connection. When<br>it becomes solidly lit, it means that the appliance is properly connected<br>to the Internet.<br>The strength of the wireless signal is shown by the indicator (when all<br>the elements of the indicator are lit, the signal strength is strong) |
|      | DESCALING                    | A display message will remind you regularly to descale the washing<br>machine. Find descaler appropriate for the washing machine (WPRO) on<br>www.whirlpool.eu.<br>To cancel the display reminder, press the OK key.                                                                                                    |
| ⚠    | FAILURE<br>MESSAGES          | Refer to the Troubleshooting section for more information.                                                                                                    |

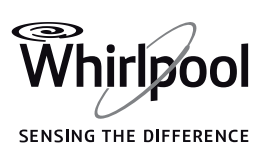

### AUTO DOSING FUNCTION: AUTOMATIC DOSING OF DETERGENT / FABRIC SOFTENER

#### **AUTOMATIC DOSING:**

#### 1. Tank 1

- Liquid generic detergent OR
- Liquid specific detergent

Maximum filling quantity: 600 ml

### 2. Tank 2

- Fabric softener
- OR
- Liquid detergent (generic or specific detergent such as colour, wool or sport detergent)

Maximum filling quantity: 400 ml.

Automatically dispenses **liquid detergents** and **fabric softener** (if needed) from the tanks of the detergent dispenser. To enable a correct dosage, this function needs to be set up as mentioned in section AUTO DOSING / FIRST USE.

#### **IMPORTANT:**

- Never fill the tanks with powder detergents; powder detergent can only be used with manual dosing (see section DETERGENT DISPENSER).
- Fabric softener can be used with automatic dosing in Tank 2 only; manual dosing of softener is not possible.

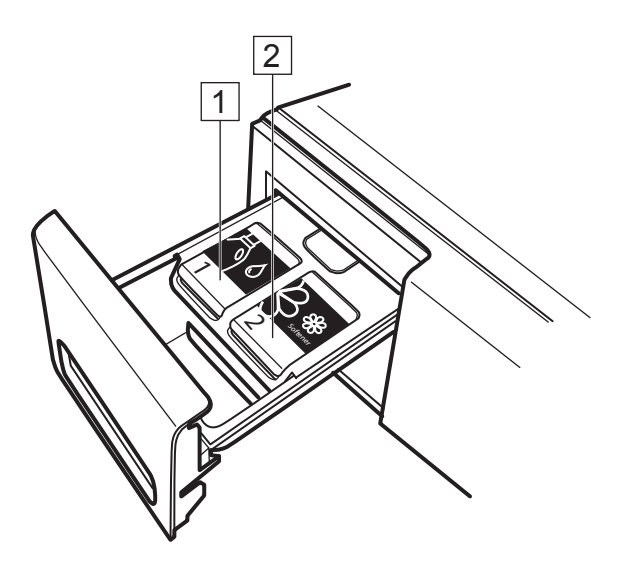

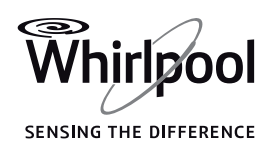

## **AUTO DOSING / FIRST USE**

Before you can use the Auto Dosing function, some p reparatory steps are required.

• Set the correct water hardness level. Correct detergent dosing depends - among others – also on the hardness of your local water. Hard water requires a higher dosage of detergent than soft water. The water hardness saved in the washing machine is set to "soft" when you buy it.

First identify the hardness of your local water, either by internet, by contacting your local water authorities or by using the water hardness test strip delivered with the washing machine (if available). If the hardness of your local water is not "soft", the water hardness level of the washing machine needs to be adapted accordingly:

- Press and hold the Settings button until the settings menu appears on the display.
- Ö
- Select water hardness from the menu on the display by pressing the Up or Down key. Confirm by pressing the OK key.
- Select the water hardness level corresponding to your local water hardness; choose between soft / medium / hard. Confirm by pressing the OK key.

 $\overline{\mathbf{N}}$ 

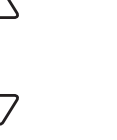

• To exit the Settings mode, select the exit option from the display menu, or just press the Settings button again.

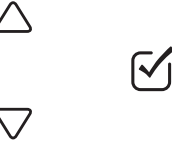

### **2.** Set Tank 2 content.

By default, Tank 1 is set for a detergent (your main detergent), and Tank 2 is set for fabric softener. If you do not use fabric softener, set Tank 2 for another detergent (for instance special detergent such as wool, colour or sport detergent).

- Press and hold the Settings button until the settings menu appears on the display.
- Select "Tank 2 content" from the menu indicated on the display by pressing the Up or Down key. Confirm by pressing the OK key.

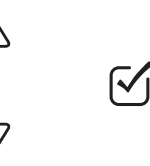

• Select detergent or fabric softener. Confirm by pressing the OK key.

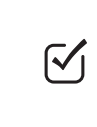

• To exit the Settings mode, select the exit option from the display menu, or just press the Settings button again.

### **3.** Customize the tank labels.

The labels on the tanks are reversible and exchangeable. They serve to remind you the content which you decided to use for the auto dosing tanks.

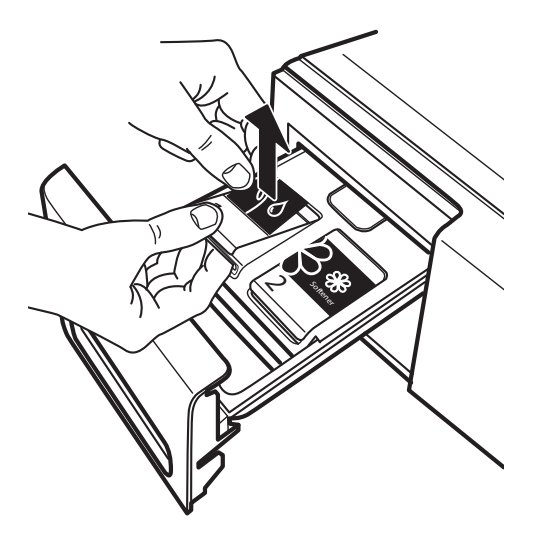

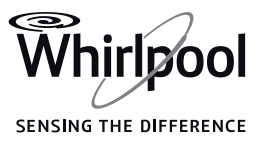

Arrange the labels according to one of the following combinations which are technically possible:

| Tank 1 content           |             | Tank 2 content           |
|--------------------------|-------------|--------------------------|
| Main liquid detergent    | ال م<br>and | Fabric softener          |
| Main liquid detergent    | ال م<br>and | Special liquid detergent |
| Special liquid detergent | colors and  | Fabric softener          |
| Main liquid detergent    | and         | Main liquid detergent    |
| Special liquid detergent | and         | Main liquid detergent    |

Example: if you do not use fabric softener, you can fill Tank 2 with a special liquid detergent, e.g. for Wool or Sport laundry. In this case you would fix the label for the main detergent on Tank 1 and the "Colors" label on Tank 2 (see section "Customizing the tanks").

To remove a label, open the flap of the tank. Hold the label on the outer edge, where the tank flap has a small slot, and carefully remove it.

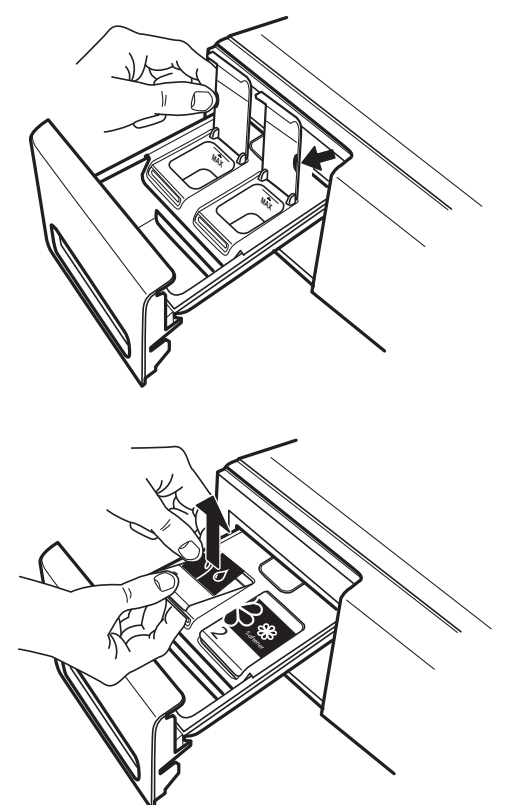

Attach the label onto the tank flap by first inserting the small tab on the bottom edge of the label. Afterwards press the label down into place.

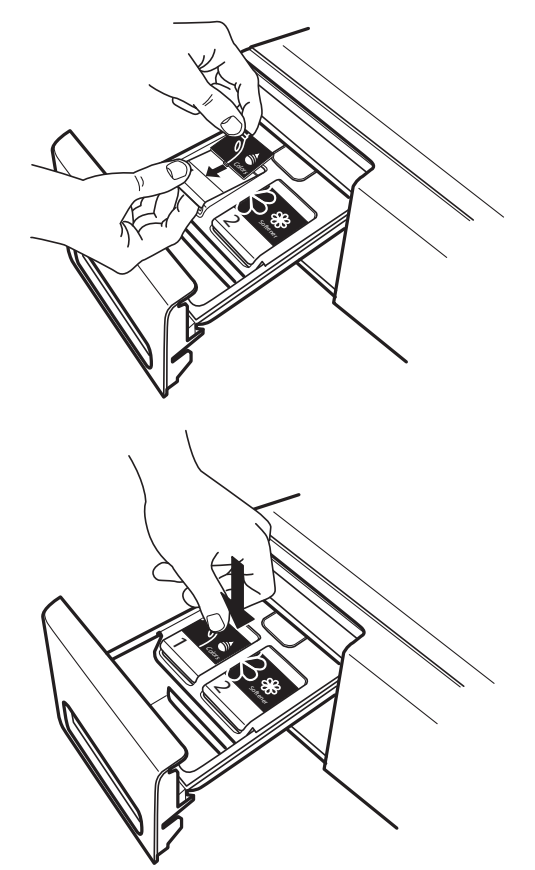

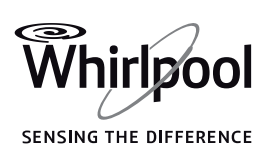

### **4.** Set the dosing quantities for the tanks.

The concentration of detergents available on the market differs considerably; for that reason, the dosing values of the auto dosing function need to be adapted to the detergent / fabric softener you use.

The washing machine comes with the following dosage settings:

- 80 ml DETERGENT for Tank 1
- 30 ml FABRIC SOFTENER for Tank 2

First check the dosing recommendations of your liquid detergent / fabric softener:

- For liquid detergent: identify the dosing recommendation for medium water hardness and medium soil level indicated on the detergent bottle.
- For fabric softener: check the dosing amount recommended on the fabric softener bottle.

If the identified dosing recommendations differ from the preset dosage settings of the washing machine, the dosing values for the auto dosing system need to be adapted.

 Press and hold the Settings button until the display indicates that you have entered **(**O the settings mode.

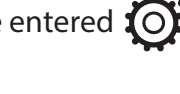

• Press the UP or DOWN key to navigate to "10. CALIBRATION", and confirm by pressing the OK key.

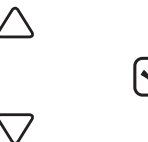

 Press the UP or DOWN key to select the Tank 1 "DETERGENT ....ml" or Tank 2 "FABRIC SOFTENER/ DETERGENT ....ml ", and confirm by pressing the OK key. The display indicates the dosing value which is presently saved for the Tank you have selected.

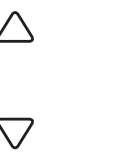

 $\overline{\mathbf{N}}$ 

 Press the UP or DOWN key to change the indicated dosing value. Afterwards confirm the new dosing value; a checkmark will appear next to it.

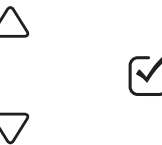

 To exit the settings menu, select "BACK "; afterwards select and confirm "EXIT". Or alternatively wait a few seconds until the settings menu will be exited automatically.

### **5.** Filling the tanks with detergents / fabric softener

The tanks are now ready to be filled with detergent / fabric softener.

Observe that:

- the maximum filling quantity for Tank 1 is 600 ml
- the maximum filling quantity for Tank 2 is 400 ml
- fabric softener must not be filled into Tank 1
- never fill powder detergent into the tanks

Open the tank flap and carefully pour in the detergent or fabric softener liquid. Do not exceed the MAX mark.

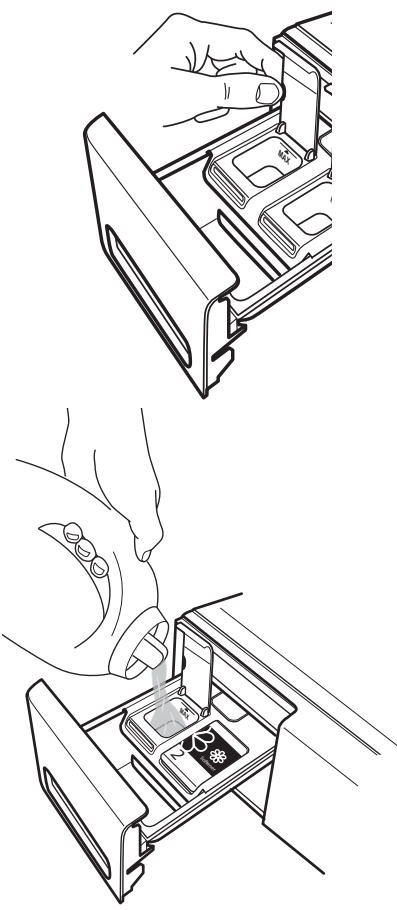

Close the tank flap and push the detergent dispenser back into the dispenser compartment. The Auto dosing system is ready for use now

#### If you prefer dosing the detergent manually and you do not want to use the Auto dosing function.

You can permanently deactivate the function as follows:

- Press and hold the Settings button until the display indicates that you have entered the settings mode.
- Press the UP or DOWN key to navigate to "9. AUTO DOSING", and confirm by pressing the OK key.
  - ∑ 7

• Press the UP or DOWN key to select if you want the function to be switched on or off, and confirm by pressing the OK key.

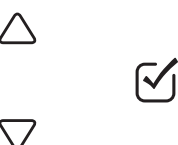

• To exit the settings menu, select "BACK "; afterwards select and confirm "EXIT". Or alternatively wait a few seconds until the settings menu will be exited automatically.

For manual detergent dosing, only use the manual detergent dosing chamber (see section Detergent Dispenser) – do not use the Tanks.

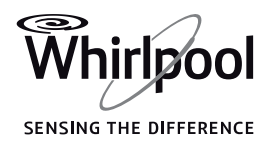

## Make sure that the detergent dispenser is correctly inserted

If the detergent dispenser is not correctly inserted, a programme cannot be started, and the display indicates that the dispenser must be inserted. A running programme will be interrupted when the detergent dispenser is moved out of its correct position; the programme needs to be restarted after moving the detergent dispenser back into correct position.

### Make sure that auto dosing is activated

When setting a programme, the auto dosing buttons on the control panel are activated by default (unless you have permanently deactivated the auto dosing function – see section FUNCTIONS / SETTINGS) – the buttons light up, which means that auto dosing is activated for both tanks.

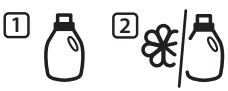

If you want the washing machine to dose detergent / fabric softener automatically, make sure that the button of the respective tank lights up.

### Deactivating the tanks

If, for instance,

- you want to use a special detergent for which the tanks are not prepared,
- you do not want to add fabric softener to the washing,

deactivate auto dosing for the respective tank by simply pressing the corresponding tank button on the control panel.

If you dose detergent manually,

- deactivate both tank buttons (if both tanks contain detergent) OR
- keep Tank 2 button activated if you want to add fabric softener to the washing, or deactivate Tank 2 button if you do not want to add fabric softener (provided Tank 2 contains fabric softener).

## Supplies of detergent / fabric softener in the tanks

When the supplies of detergent/fabric softener in one of the tanks runs low, the display shows a low level warning when the washing machine is switched on, and also at the end of the programme.

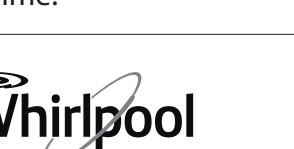

In addition, the corresponding tank button light blinks a few times. When this message appears for the first time, the supply in the indicated tank is usually sufficient for about two or three more programmes.

To refill detergent: Open the flap of the respective tank and carefully pour in detergent (or **fabric softener, if Tank 2 is set for fabric softener**). **Take care not to exceed the MAX level mark** when pouring in detergent or fabric softener.

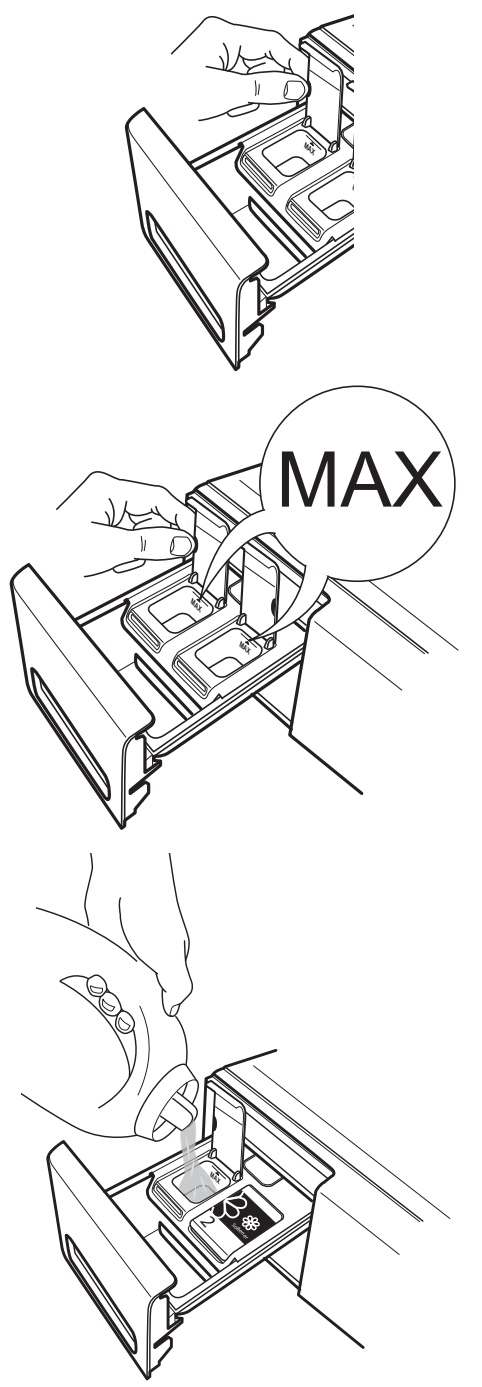

SENSING THE DIFFERENCE

## **SAVING TIPS**

- Achieve the best use of energy, water, detergent and time by using the recommended maximum load size for the programmes, as indicated in the programme chart.
- Do not exceed the detergent dosages indicated in the detergents manufacturer's instructions. Use the Auto dosing function; prepare this function as indicated in "Auto dosing - First use".
- Use "Prewash" for heavily soiled laundry only.
- Pre-treat stains with stain remover or soak dried in stains in water before washing to reduce the necessity of a hot wash programme.

- Save energy by using a 60°C instead of a 95°C wash programme or a 40°C instead of a 60°C wash programme. For cotton laundry, prefer using programme Eco Cotton Ge<sup>C</sup> with 40°C or 60°C.
- Save energy and time by selecting a high spin speed to reduce the water content in the laundry before using a tumble dryer.
- Use option Colours 15° for lightly soiled coloured laundry; it saves energy for water heating.
- Use the Remote Control mode to program and start the washing machine while the energy costs are lower.

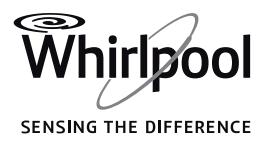

## **6<sup>th</sup> SENSE LIVE FEATURE / SETUP PROCEDURE**

To enable the appliance to be remotely monitored and controlled, you first have to complete successfully the setup procedure. The setup procedure has to be carried out only once. You have to carry it out again only if you change your router setup properties (network name and password).

#### **TECHNICAL REQUIREMENTS**

- A wireless router 2.4Ghz WiFi b/g/n connected to the Internet.
- For Android users: a smart phone running Android 4.3 (or higher) with a 1280x720 screen resolution (or higher).
- For iOS users: a smart phone or a tablet running iOS 8 (or higher).

#### **BEFORE STARTING THE SETUP PROCESS**

• Download the free 6<sup>th</sup> Sense Live app from your App Store and install it on your smartphone / tablet.

**2.** If you do not have an account already, create one and subscribe to the service to be able to benefit from the features provided through the app.

The app provides the Terms of Use (legal terms), which require your acceptance in order to use the 6<sup>th</sup> Sense Live feature.

**3.** Register your washing machine following the App instructions.

For the registration process you will need the Smart Appliance IDentifier (SAID) code of your appliance.

To find the SAID code:

- press the Setting button
- select the Live menu from the Setting menu using the UP and DOWN key and press the OK key.

 select the SAID item using the UP and DOWN key and press the OK key.

The SAID is composed by 13 numbers and letters.

You can take note of your appliance SAID here:

**4**. Make sure that the appliance is installed in a place well covered by your wireless network (good signal strength).

To verify the signal strength of your WiFi network, turn on your router and disable any other data connections (i.e. the one of your mobile phone) and try to use your smart device close to the appliance. If the signal strength is not strong enough, you may need to install a WiFi extender device (not provided with the appliance).

**5.** If your router supports WPS 2.0 (or higher), follow the automatic setup procedure to connect your appliance to the router.

If your router does not support WPS, follow the manual setup procedure.

SENSING THE DIFFERENCE

 $\nabla$ 

 $\overline{\mathbf{N}}$ 

### **AUTOMATIC SETUP PROCEDURE**

This procedure is applicable only if your router supports WPS 2.0 (or greater)

**1** Turn on your router and activate the WPS (Wi-Fi Protected Setup) feature. The WPS indicator light turns on and the feature remains active for about 2 minutes.

2. While the WPS in on, press the Remote Control button. It will operate as a shortcut to the Live menu. Otherwise select the Live menu from the Setting menu using the UP and DOWN key and press the OK key.

Ø

 $\overline{\mathbf{N}}$ 

**3.** Select the Setup feature from the display  $\triangle$ menu using the UP and DOWN key and press the OK key.  $\nabla$ 

The Connection Status indicator starts blinking fast.

**4**. The Connection Status indicator starts blinking slow as the connection with the router is established.

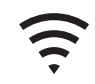

As the Connection Status indicator becomes steady, the connection has been established and the washing machine is connected to the Internet.

**5.** The setup procedure is complete.

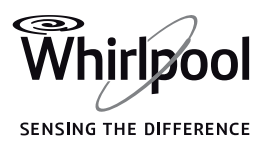

### MANUAL SET UP PROCEDURE

This procedure uses the Micro Access Point technology and is applicable if your router does not support WPS

**1** Before starting the setup procedure take note of your home wireless network name (SSID), its PASSWORD and the SAID code of the washing machine.

**2.** Turn on your router and make sure the Internet connection is working.

**3.** Press the Remote Control button. It will operate as a shortcut to the Live menu. Otherwise select the Live menu from the Setting menu using the UP and DOWN key and press the OK key.

 $\triangle$ 

 $\nabla$ 

**4**. Select the Setup feature from the Live menu using the UP and DOWN key and press the OK key.

The washing mashine will create a wireless network (SSID). The network name is made up of the prefix "WP\_" followed by the MAC address (e.g. WP\_88\_A1\_23\_6F\_78\_C3). The Connection Status indicator starts blinking fast.

**5.** Turn on the WiFi on your smart device.

**6.** Look within your device for the wireless network (SSID) of the washing machine and select it. It will look like

WP\_XX\_XX\_XX\_XX\_XX\_XX where "XX" are letters and numbers. Each appliance has its own SSID.

**7**. Once you have selected the SSID, a password will be required. Use the SAID (see "Before starting the setup process", point 3) as network password, without the first three characters.

said: XXX\_\_\_\_\_

**8.** Wait until your device confirms to be connected to the WP network.

**9.** Open your favourite browser with your device and type **192.168.10.1** in the address bar.

**10.** Press "Enter"/"Go". The browser displays a SMART web page. It is the configuration page of the WiFi radio of your washing machine.

**11.** Select your home WiFi network in the pulldown list of the available networks.

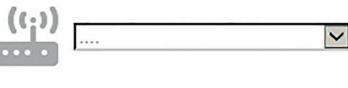

If your home wireless network is hidden, select "Other"( ->) and manually enter the network name (SSID) and the security protocol.

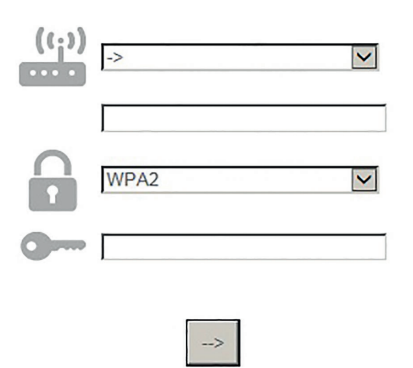

**12.** Enter the password of your WiFi network. Remember: this kind of passwords are case sensitive.

**13.** Click "Submit" and wait for 15 seconds.

**14.** The Connection Status indicator starts blinking slow as the connection with the router is established. As the Connection Status indicator becomes steady, the connection has been established and the washing machine is connected to the Internet.

**15.** The setup procedure is complete.

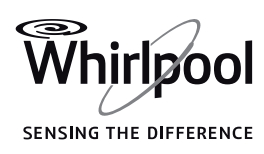

#### **RESET PROCEDURE**

The reset procedure has to be carried out if you change the router setup properties (network name and password) or if the washing machine is not able to connect to the cloud.

**1.** Select the Live menu from the Setting menu using the UP and DOWN key and press the OK key.

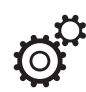

 $\wedge$ 

 $\checkmark$ 

2. Select the reset feature from the Live menu using the UP and DOWN key and press the OK key to confirm. This item appears only  $\nabla$ if the washing machine has been set up.

**3.** On the display there will be a  $\triangle$ confirmation message asking if you want to perform this operation. Select "Yes" using the UP and DOWN key and press the OK key to  $\nabla$ continue the de-provisioning process.  $\overline{\mathbf{N}}$ The de-provisioning process begins.

**4**. When the provisioning process is complete a message appears on the display.

5. If you want to use the Live feature again you have to repeat the setup procedure.

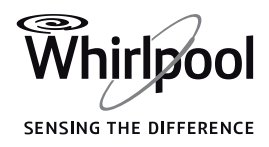

## 6<sup>th</sup> SENSE LIVE REMOTE CONTROL / DAILY USE

The Remote Control mode allows to control the washing machine remotely using a smartphone or a tablet.

The Remote Control function needs some specific technical devices and some preparatory setup. Find detailed information in the "6<sup>th</sup> Sense Live Feature / Setup procedure" section.

FN

**1** • Make sure the router is on and connected to the Internet.

**2.** Switch on the washing machine.

**3.** Load your laundry, close the door, add the detergent and make sure the water tap is open.

**4**. Make sure the Connection Status indicator is solidly lit.

**5.** Press the Remote Control button. The button light switches on, the door locks and the buttons and keys on the control panel are disabled. The only controls still active are "Remote Control", "ON/OFF" and "Key Lock". The washing machine is now in Remote Control mode and is ready to be operated via App. **6.** Using the App you can set and start a programme, change a running programme (if the progress of the programme still allows it), reset a running programme or get informed on the programme status.

If you start a programme remotely, at the end of the programme the washing machine will automatically exit the Remote Control mode and switch off.

To manually exit Remote Control, press again the Remote Control button. You will regain local control over the control panel of the washing machine.

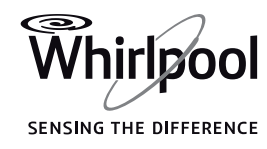

## 6<sup>th</sup> SENSE LIVE FEATURE / FAQ

| QUESTION                                                                                                    | ANSWER                                                                                                    |  |  |
|----------------------------------------------------------------------------------------------------|----------------------------------------------------------------------------------------------------|--|--|
| Are there any differences<br>between using a smart phone (or<br>a tablet) with Android or iOS?              | You can use the operating system you prefer, there are no differences.                                                                                                    |  |  |
| Which WiFi protocols are<br>supported by the appliance?                                                     | The radio installed in the washing machine supports WiFi b/g/n for European countries.                                                                                                    |  |  |
| Which version of WPS is<br>supported?                                                                       | The appliance supports WPS 2.0 or higher. To verify the WPS used by your router check the router documentation.                                                                                                    |  |  |
| Which settings/configuration<br>have to be set on the router<br>software?                                   | <ul> <li>The requested settings are:</li> <li>2.4 GHz enabled, WiFi b/g/n</li> <li>DHCP and NAT activated</li> <li>Please refer to router documentation for more information.</li> </ul>                                                                                                    |  |  |
| Is it possible to use Tethering over<br>a mobile 3G instead of a router?                                    | Yes, but cloud services are designed for devices which are continuously connected to the Internet.                                                                                                    |  |  |
| How can I verify that my home<br>Internet connection works and<br>that the wireless functionality is<br>on? | You can search for your network either with your tablet or with your<br>smartphone and/or computer and - if the network is visible - check if the<br>connection works. Remember to disable any other data connections<br>(i.e. the one of your mobile phone) before trying.                                                                                                    |  |  |
| How can I find out my wireless network name and password?                                                   | A label reporting this information is usually sticked to the router.<br>Otherwise type the URL "http://IP number of the router" to access the<br>router setup from a connected device.                                                                                                    |  |  |
| What can I do if the WiFi channel is used from the neighborhood?                                            | You have to check the channel used for your home WiFi and, if the<br>channel is already used from another router, force your router to use a<br>channel free from interference.<br>Please refer to router documentation for more information.                                                                                                    |  |  |
| How do I verify that the wireless<br>functionality on the appliance is<br>on?                               | Verify that the Connection Status indicator light is stable on.<br>Using your smart device, check on the 6 <sup>th</sup> Sense Live app if the<br>appliance network is visible and connectet to the cloud.                                                                                                    |  |  |
| How much must the distance<br>between the router and the<br>washing machine be?                             | <ul> <li>The coverage is strongly dependent from wall materials. You can verify signal strength in two ways.</li> <li>If the radio washing machine appliance is already provisioned, you can check the signal strength on the Live menu. If the RSSI Value is greater than -75 the connection is good (e.g60, the connection is good; -80 the connection is bad).</li> <li>If the radio washing machine appliance is not provisioned yet, you have to check the signal strength using your tablet (or another wireless HAN device) next to the washing machine (there are specific software tools downloadable from the Internet to check the signal strength).</li> </ul> |  |  |
| Is there anything that can prevent<br>the signal to reach the appliance?                                    | Verify you do not have devices using the entire Internet bandwidth and<br>make sure that all the home Internet devices do not exceed the router<br>max limit of connected devices.                                                                                                    |  |  |
| What can I do if my wireless<br>connection does not reach the<br>washing machine?                           | You have to use a specific device to extend your home WiFi coverage such as Access Point, WiFi repeaters or Power-line brige (not provided with the washing machine).                                                                                                    |  |  |

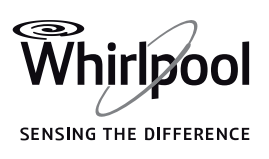

EN

| QUESTION                                                                                                    | ANSWER                                                                                                    |
|----------------------------------------------------------------------------------------------------|----------------------------------------------------------------------------------------------------|
| l changed the router, what do l<br>have to do?                                                                 | You can either maintain the same setup properties (network name<br>and password) or erase the previous setup from the appliance (reset<br>process) and carry out the setup process again (see "Live-Remote<br>Control/Setup procedure").                                                                                                    |
| l changed my home network<br>setup, what do I have to do?                                                      | You have to erase the previous setup from the appliance (reset process) and carry out the setup process again (see "Live-Remote Control/Setup procedure").                                                                                                    |
| What happens in case of a power<br>cut?                                                                        | <ul> <li>When the power returns, the Remote Control will be deactivated.</li> <li>If the washing machine is in "Finish in" mode, the delay countdown continues automatically and the wash phase starts as planned.</li> <li>If the washing machine was running, once the power returns the washing machine resumes where it left off. There is no need to press START again even if the Remote Control is deactivated.</li> </ul>                                                                                                    |
| What can I do if the Connection<br>Status indicator continues to<br>blink slowly and never lits solidly<br>on? | If the Connection Status indicator does not lit up solidly, the washing machine has ben successfully connected to the router, but it is not able to connect to the Internet.<br>In order to get the appliance connected to the Internet, you have to check the router and/or the bearer settings.<br><i>Correct router settings:</i> NAT must be on; Firewall and DHCP must be properly set. Password cryptography supported: WEP, WPA, WPA2.<br>Please refer to the router manual.<br><i>Bearer settings:</i> if your Internet service provider has established the numbers of MAC addresses able to connect to the Internet, you may not be able to connect the washing machine to the cloud. The MAC address is the unique identifier of a device, e.g. the one of your computer. Please ask your Internet service provider about the procedures to connect a new device other than a computer (e.g. a washing machine) to the Internet. |
| Where do I find the MAC address<br>of the washing machine?                                                     | Select the Live menu from the Setting menu using the UP and DOWN<br>key and press the OK key. Select the MAC item from the Live menu<br>using the UP and DOWN key and press the OK key. The MAC address<br>is made by a combination of numbers and letters.                                                                                                    |

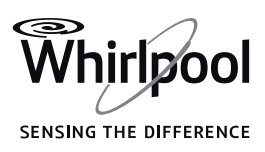

# CLEANING & MAINTENANCE

### A WARNING

For any cleaning and maintenance, switch off and unplug the washing machine.

Do not use flammable fluids to clean the washing machine.

### CLEANING THE WASHING MACHINE

### OUTSIDE

Use a soft damp cloth to clean the outer parts of the washing machine.

Do not use glass or general purpose cleaners, scouring powder or similar to clean the control panel – these substances might damage the printing.

### INSIDE

If you do not regularly use the Cotton programme at 95°C, run this programme occasionally, without adding any laundry, to keep the interior clean.

To descale the washing machine, use appropriate descaler available on www.whirlpool.eu.

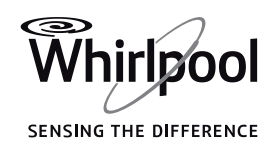

### CHECKING THE WATER SUPPLY HOSE

Check the inlet hose regularly for brittleness and cracks. If damaged, replace it by a new hose available through our After-Sales Service or your specialist dealer.

Depending on the hose type:

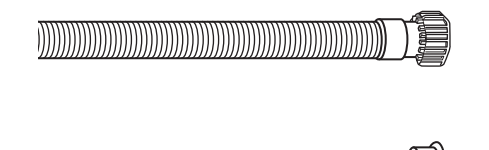

If the inlet hose has a transparent coating, periodically check if the colour intensifies locally. If yes, the hose may have a leak and should be replaced.

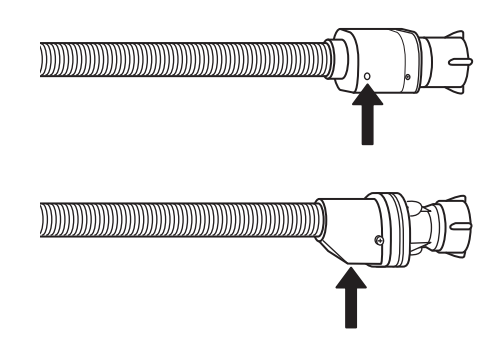

For water stop hoses: check the small safety valve inspection window (see arrow). If it is red, the water stop function was triggered, and the hose must be replaced by a new one.

For unscrewing this hose, press the small release button below the connection part (if available) while unscrewing the hose.

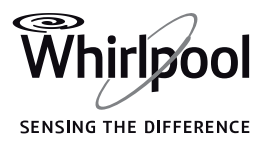

### CLEANING THE MESH FILTERS IN THE WATER SUPPLY HOSE

**1** • Close water tap and screw off the inlet hose.

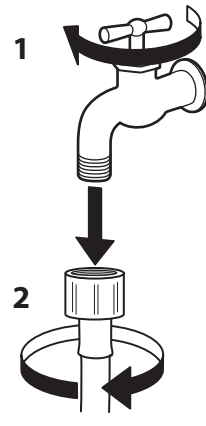

**2.** Clean the mesh filter at the hose's end carefully with a fine brush.

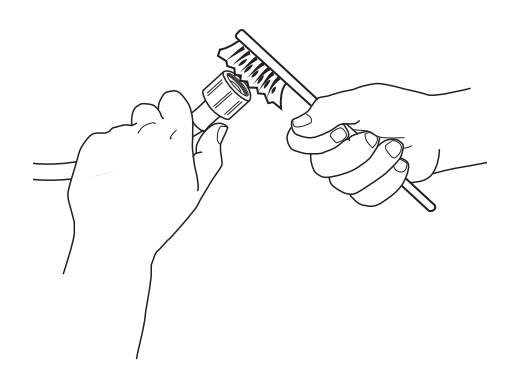

**3.** Now unscrew the inlet hose on the back of the washing machine by hand.

Pull out the mesh filter from the valve on the back of the washing machine with pliers and carefully clean it.

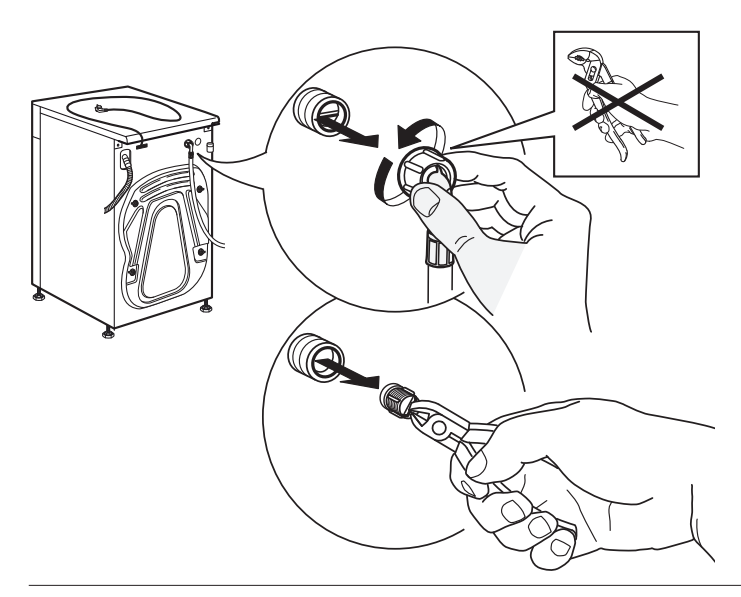

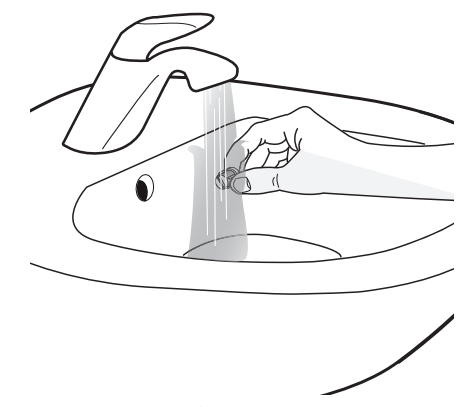

**4.** Insert the mesh filter again. Connect the inlet hose to water tap and washing machine again. Do not use a tool to connect the inlet hose. Open the water tap and check that all connections are tight.

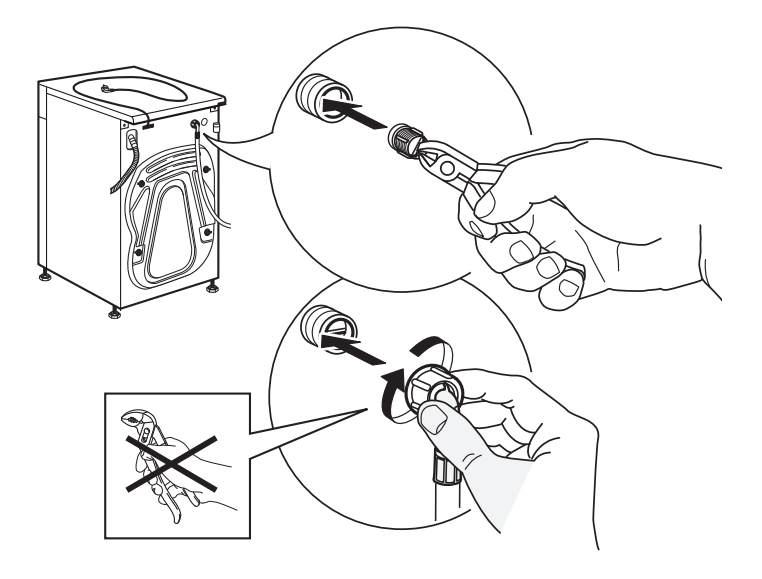

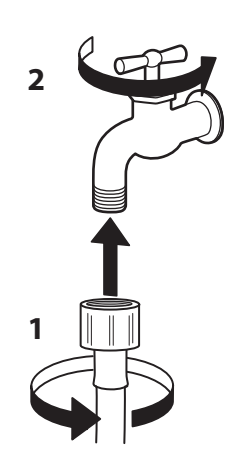

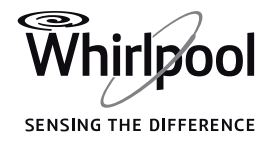

### CLEANING THE DETERGENT DISPENSER

**1.** Remove the detergent dispenser by pressing down the release button and pulling out the detergent dispenser.

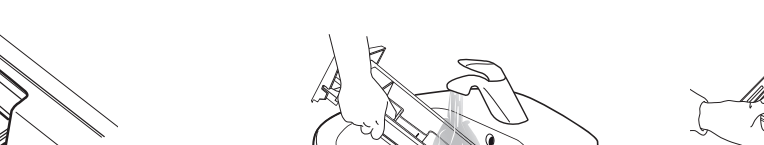

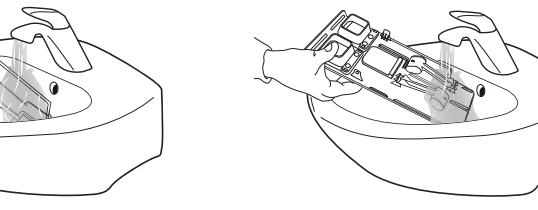

**4**. Carefully clean the parts under running water,

removing detergent or fabric softener residues. Particularly take care not to damage the functional

parts on the reverse of the tank cover.

**2.** Carefully remove the cover from the detergent dispenser. While removing it, take care of the functional parts on the bottom side of the cover.

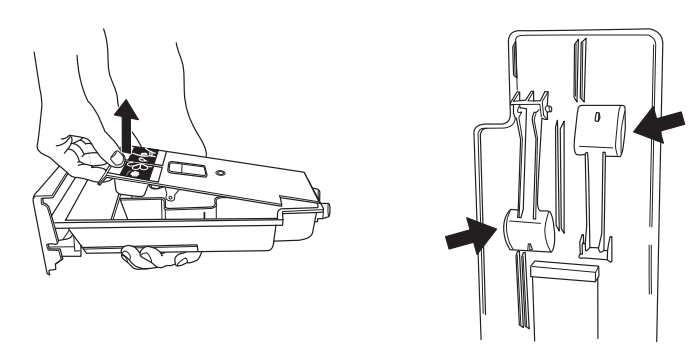

**3.** OPTIONAL: If a tank still contains a good quantity of detergent or fabric softener, this can be collected for reuse. The two rubber stoppers on the rear bottom of the detergent dispenser are removable. If needed, remove the stopper and collect the escaping detergent or fabric softener in a container.

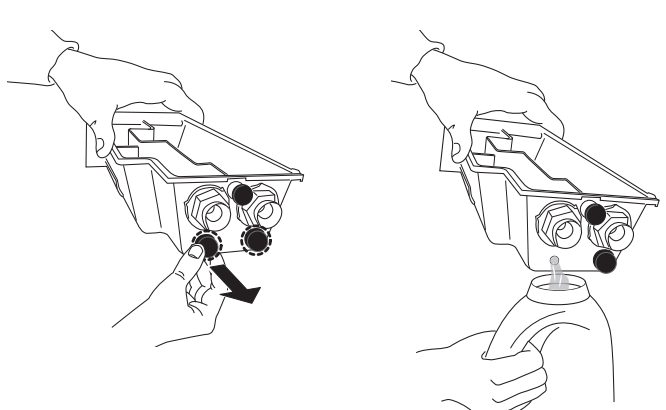

**5.** Wipe the parts dry with a soft cloth.

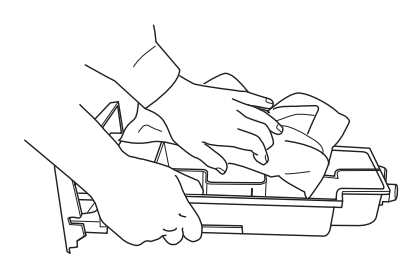

**6.** Only if you have removed the rubber stoppers to empty the tank content (step 3): Plug in the rubber stoppers again. **Make sure that they are completely plugged in**, to avoid that detergent can escape accidentally.

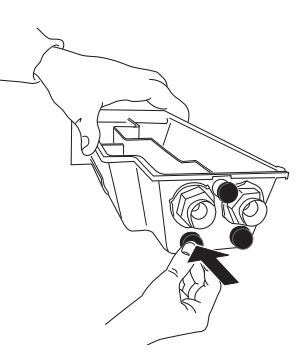

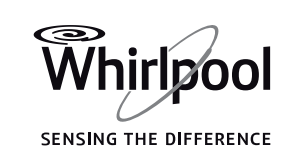

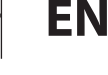

7. Reassemble the detergent dispenser and push it back into the dispenser compartment. Make sure that it is pushed in completely; otherwise the washing machine will not work.

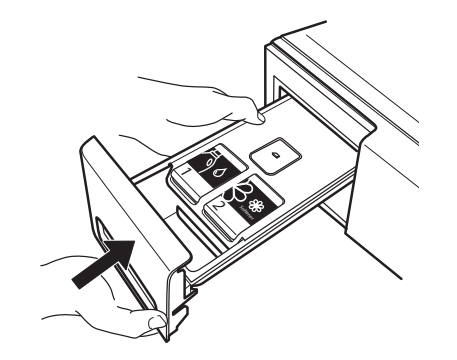

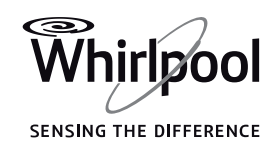

### CLEANING THE WATER FILTER / DRAINING RESIDUAL WATER

### A WARNING

Switch off and unplug the washing machine before cleaning the water filter or draining residual water. If you used a hot wash programme, wait until the water has cooled down before draining any water. Clean the water filter regularly, to avoid that the water cannot drain after the wash due to obstruction of the filter.

If the water cannot drain, the display indicates that the water filter may be clogged.

**1** • Remove the plinth: Push the tabs left and right to release the plinth and remove it.

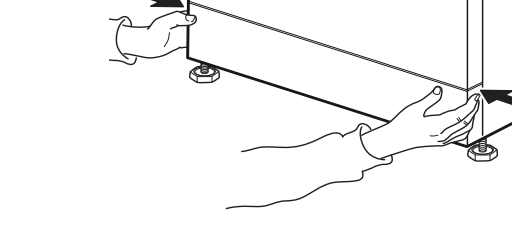

Place a broad, flat container beneath the water filter, to collect the drain water.

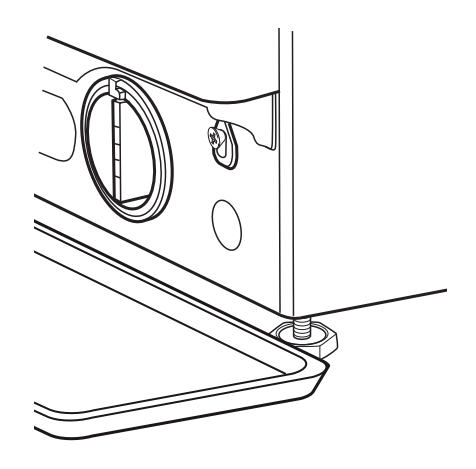

**2.** Container for drain water:

If your washing machine model has an emergency drain hose:

Provide a flat container for the drain water. Remove the emergency drain hose from the base of the washing machine.

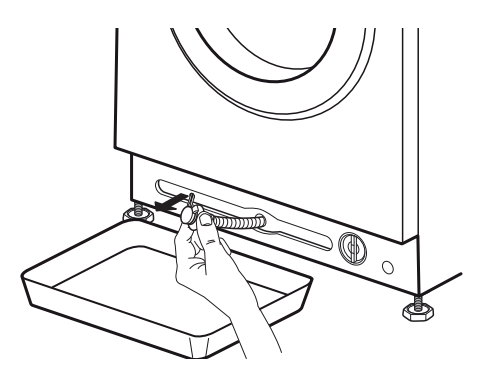

If your washing machine model has no emergency drain hose:

### **3.** Drain the water:

If your washing machine model has an emergency drain hose:

Remove the stopper at the end of the hose and let the water flow into the container. When the container is full with water, plug the stopper to the hose end and empty the container. Repeat this procedure until no more water flows out. Afterwards firmly close the emergency drain hose with the stopper and reinsert the hose in the washing machine's base.

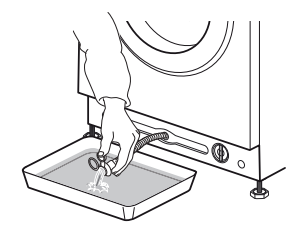

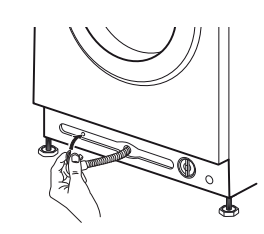

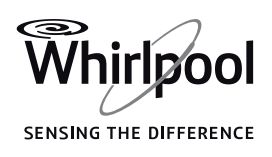

If your washing machine model has no emergency drain hose:

Slowly turn the filter counterclockwise until water flows out. Let the water flow out, without removing the filter.

When the container is full, close the water filter by turning it in clockwise. Empty the container. Repeat this procedure until all the water has drained.

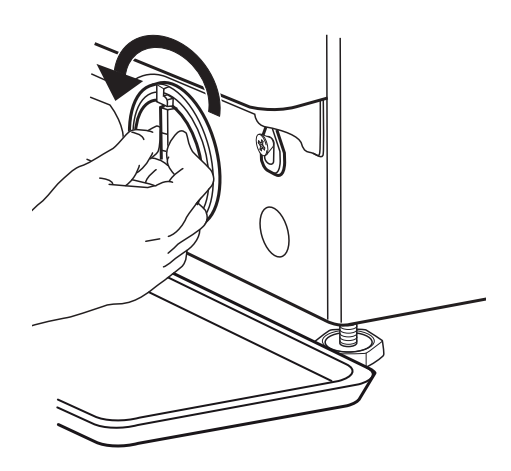

**4**. Remove filter: Lay a cotton cloth beneath the water filter, which can absorb a small amount of rest water. Then remove the water filter by turning it out anticlockwise.

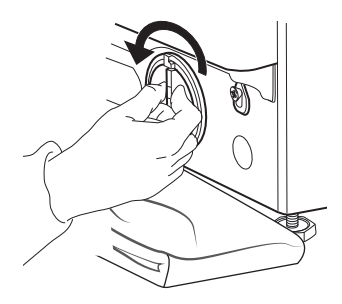

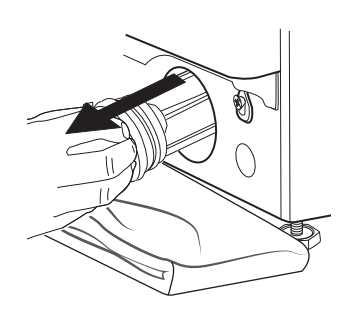

5. Clean the water filter: remove residues in the filter and clean it under running water.

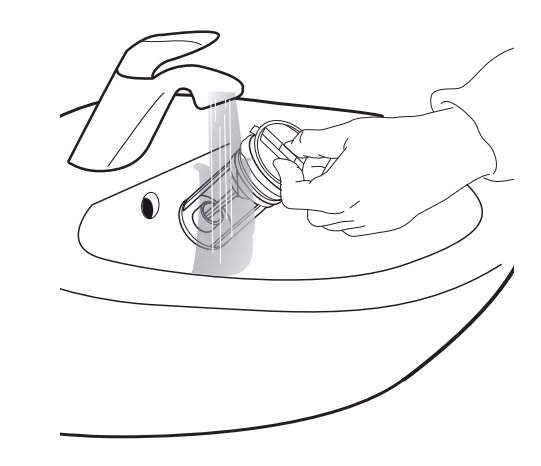

**6.** Insert the water filter and reinstall the plinth: Reinsert the water filter again by turning it in clockwise direction. Make sure to turn it in as far as it goes; the filter handle must be in vertical position. To test water tightness of the water filter, you can pour about 1 liter of water into the detergent dispenser.

Then reinstall the plinth.

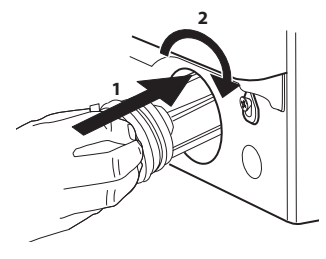

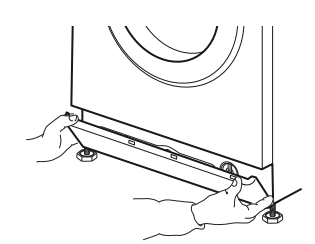

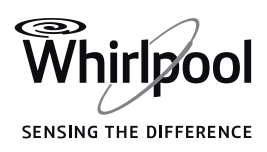

### TRANSPORT AND HANDLING

### 

Never lift the washing machine by holding it at the worktop.

**1** Pull out the mains plug, and close the water tap.

**2.** Make sure that door and detergent dispenser are properly closed.

**3.** Disconnect the inlet hose from the water tap, and remove the drain hose from your draining point. Remove all rest water from the hoses, and fix them so that they cannot get damaged during transport.

**4.** Refit the transport bolts. Follow the instructions for removing the transport bolts in the Installation Guide in reverse order.

*Important:* Do not transport the washing machine without having fixed the transport bolts.

# TROUBLESHOOTING

Your washing machine is equipped with various automatic safety and feedback functions. They enable failures and needed maintenance to be detected and indicated accordingly. These failures are frequently so minor that they can be removed within a few minutes. When a failure occurs, the sensing indicator in the middle of the control panel may blink.

| PROBLEM                                                                    | POSSIBLE CAUSE                                                                                                    | SOLUTION                                                                                                    |
|----------------------------------------------------------------------------|----------------------------------------------------------------------------------------------------|----------------------------------------------------------------------------------------------------|
| Washing machine does not start,                                            | Not connected to mains                                                                                                    | Insert plug into socket                                                                                                    |
| no indicators are on                                                       | Socket or fuse does not function                                                                                                   | Test function with a lamp, have faulty part repaired                                                                                                    |
|                                                                            | Power breakdown                                                                                                    | The washing machine will automatically continue when power is available again                                                                                    |
| Washing machine does not start,<br>although "Start/Pause" has been         | Door not properly closed                                                                                                    | Push door to close it until it clicks shut                                                                                                    |
| pressed                                                                    | Key lock is activated                                                                                                    | Press the button with the key<br>symbol at least 3 seconds to<br>deactivate the key lock                                                                         |
|                                                                            | The detergent dispenser is not correctly inserted                                                                                  | Completely push in the detergent dispenser into the dispenser compartment                                                                                        |
| Washing machine stops during<br>the programme, and "Start/Pause"<br>blinks | Rinse hold (= positon of spin<br>button) is activated                                                                              | Terminate Rinse hold with draining<br>the water or spinning the laundry<br>(see "Rinse hold" – FUNCTIONS<br>AND OPTIONS).                                        |
|                                                                            | Programme was interrupted,<br>maybe door has been opened                                                                           | Make sure door is closed.<br>Press "Start/Pause" to proceed with the programme                                                                                   |
|                                                                            | Safety system has been activated:<br>failure indicator lights up and/or<br>display shows failure (F); water<br>tap might be closed | Refer to paragraph "Failure<br>indicators". Make sure that water<br>tap is open and inlet hose has no<br>kinks.                                                  |
| Detergent dispenser contains<br>detergent residues after<br>programme end  | Inlet water pressure too low; mesh<br>filter of the water supply hose may<br>be blocked                                            | Make sure water tap is properly<br>opened. Check mesh filters of<br>inlet hose, see CLEANING AND<br>MAINTENANCE / Cleaning the<br>mesh filters of the inlet hose |
| Washing machine vibrates during spinning                                   | Transport bolts have not been removed (!)                                                                                          | Remove transport bolts according<br>to the instructions in the<br>INSTALLATION GUIDE                                                                             |
|                                                                            | Washing machine not standing<br>level on all four feet                                                                             | Adjust feet (INSTALLATION<br>GUIDE). Make sure that washing<br>machine stands on level and firm<br>underground.                                                  |

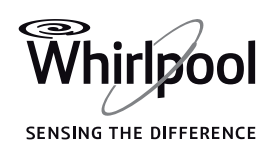

| PROBLEM                                                                                                    | POSSIBLE CAUSE                                                                                                    | SOLUTION                                                                                                    |
|----------------------------------------------------------------------------------------------------|----------------------------------------------------------------------------------------------------|----------------------------------------------------------------------------------------------------|
| Spin speed "0" blinks on control<br>panel and/or laundry still very wet                                       | Unbalance of laundry load<br>prevented spin cycle, to protect<br>the washing machine                                                                                                    | If you want to spin the wet<br>laundry, add more laundry<br>items of different sizes and start<br>"Rinse&Spin" programme.<br>Avoid small laundry loads<br>consisting of few big, absorbent<br>pieces of laundry / wash different<br>sizes of articles in one load |
| Spin result poor                                                                                              | Spin button was set to a low spin speed.                                                                                                    | Select and start "Spin" programme with a higher spin speed (if selectable).                                                                                                    |
|                                                                                                    | Unbalance during spinning prevented final spin cycle.                                                                                                    | See line above.                                                                                                    |
|                                                                                                    | Excessive foam formation prevented spinning.                                                                                                    | Start "Rinse&Spin" programme.<br>Avoid excessive detergent dosing.<br>Adjust and use the Dosing Aid<br>function.                                                                                                    |
| Detergent residues on laundry<br>after wash                                                                   | Too much powder detergent used<br>/ quality of detergent.                                                                                                    | Avoid detergent overdosing.<br>Brush out the fabric.<br>Use "Intensive Rinse" option (if<br>selectable).<br>Use liquid detergent / use special<br>detergent for black or dark laundry.                                                                            |
| Washing machine stands still<br>during programme / programme<br>seems not to proceed / during                 | Programme phases without drum movement.                                                                                                    | Standstill phases lasting up to<br>about 2 minutes are normal in<br>some wash programmes.                                                                                                    |
| standstill, animation may appear<br>on display                                                                | Excessive foam formation (maybe<br>by overdosage of detergent)<br>interrupted the programme. Can<br>be repeated several times until the<br>foam reduction is sufficient.                                                                                                    | The programme continues<br>automatically, as soon as the foam<br>reduction is sufficient.<br>If display shows Fod (=failure<br>overdosage), refer to table FAILURE<br>INDICATORS AND MESSAGES.                                                                    |
|                                                                                                    | Under- or overvoltage of mains might be detected.                                                                                                    | Programme will automatically continue as soon as the mains voltage is in the proper range.                                                                                                    |
| Programme duration is longer or<br>shorter as initially indicated on the<br>display / in the programme chart. | Washing machine adapts to factors<br>having an effect on duration, such<br>as size of laundry load, excessive<br>foam formation, load unbalance,<br>prolonged heating time due to<br>low inlet water temperature etc<br>When programme duration is<br>recalculated, an animation appears<br>on the display. | Avoid small laundry loads with<br>absorbent, big pieces of laundry /<br>add articles of different sizes.<br>Avoid detergent overdosing<br>– respect the dosing<br>recommendations of the detergent<br>manufacturer. Adjust and use the<br>Dosing Aid function.    |

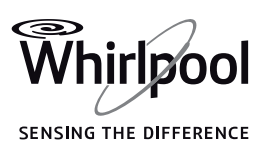

ΕN

| PROBLEM                                                                                                 | POSSIBLE CAUSE                                                                                                    | SOLUTION                                                                                                    |
|----------------------------------------------------------------------------------------------------|----------------------------------------------------------------------------------------------------|----------------------------------------------------------------------------------------------------|
| Door is locked, with or without<br>failure indication, and the<br>programme does not run.               | Door is locked in case of power breakdown.                                                                                                    | Programme will continue<br>automatically as soon as the mains<br>is available again.                                                                                                    |
|                                                                                                    | Washing machine is in a standstill<br>(as described in previous section<br>"Washing machine stands still).                                                         | Programme will continue<br>automatically after the origin of the<br>standstill does not persist anymore.                                                                                                    |
|                                                                                                    | Water level or temperature too<br>high, or electrical component<br>failure.                                                                                        | See instructions for failure<br>"Service": doorlock failure" / FdL /<br>F29 in section Failure indicators.                                                                                                    |
| Drum light (if available) does not<br>work anymore.                                                     | Light bulb needs to be replaced.                                                                                                    | Call our After-Sales Service to exchange the light bulb.                                                                                                    |
| Programme cannot be started;<br>display indicates that detergent<br>dispenser is not properly inserted. | Detergent dispenser is not fully<br>inserted in the compartment; the<br>dispenser is not in contact with the<br>connection point at the end of the<br>compartment. | Carefully push the detergent<br>dispenser into the compartment as<br>far as it goes.                                                                                                    |
| Display indicates demo mode                                                                             | The washing machine's<br>demonstration mode destined for<br>trade partners has not been exited<br>after a demonstration                                            | Simultaneously press the second<br>button from the right and the<br>second button from the left<br>side on the control panel. The<br>demonstration mode will be<br>ended, and the washing machine<br>can be operated according to the<br>provided instructions. |

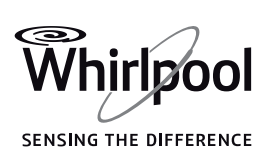

#### FAILURE INDICATORS AND MESSAGES

Below is a summary of possible failure causes and solutions.

If the problem persists after having removed the origin of the failure, press On/Off for at least three seconds. If afterwards the failure indication still

persists, close the water tap, switch off and unplug the washing machine and contact our After-Sales Service.

| Failure Indicator<br>lights up | Display<br>message      | Possible Cause                                                                                                    | Possible Solution                                                                                                    |
|--------------------------------|-------------------------|----------------------------------------------------------------------------------------------------|----------------------------------------------------------------------------------------------------|
|                                | Open water<br>tap       | <ul> <li>No or not sufficient water<br/>supply</li> <li>Water tap closed</li> <li>Kinks in inlet hose</li> <li>Water tap pressure too<br/>low</li> <li>Mesh filters in inlet hose<br/>clogged</li> <li>Water inlet hose frozen<br/>up</li> </ul> | Open water tap.<br>Make sure there are no kinks in the inlet<br>hose<br>Make sure water pressure is sufficient<br>Clean mesh filters in inlet hose (CLEANING<br>AND MAINTENANCE).<br>Install washing machine at an ambient<br>temperature of at least 5°C.<br>After problem has been removed, press<br>Start/Pause. If problem persists, press On/<br>Off for at least 3 seconds. |
| ⚠                              | Water filter<br>clogged | <ul> <li>Waste water is not<br/>pumped out</li> <li>Kinks in drain hose</li> <li>Drain hose blocked or<br/>frozen up</li> <li>Filter blocked</li> <li>Pump blocked</li> </ul>                                                                    | Check drain hose for kinks.<br>Install washing machine at an ambient<br>temperature of at least 5°C.<br>Clean water filter as described in section<br>CLEANING THE FILTER.<br>After problem has been removed, press<br>Start/Pause. If problem persists, press On/<br>Off for at least 3 seconds.                                                                                 |
|                                | Over<br>foaming         | Excessive foam formation<br>(maybe by overdosage<br>of detergent) interrupted<br>the programme. The<br>interruption can be<br>repeated several times<br>until the foam reduction<br>is sufficient.                                               | Start "Rinse&Spin" programme, with<br>option Intensive Rinse.<br>Respect the dosing recommendations by<br>the detergent manufacturer.<br>Adjust and use the Dosing Aid function.<br>Make sure that the water filter is clean.                                                                                                    |
|                                | Load<br>unbalance       | Unbalance in laundry<br>load prevented spin<br>cycle, to protect washing<br>machine                                                                                                    | If you want to spin the wet laundry, add<br>more laundry items of different sizes and<br>start "Rinse&Spin".<br>Avoid small laundry loads consisting of<br>few big, absorbent pieces of laundry. Wash<br>different sizes of articles in one load.                                                                                                    |

| Indication on control panel | Possible Cause       | Possible Solution                                                                                                    |
|-----------------------------|----------------------|----------------------------------------------------------------------------------------------------|
| Door open indicator blinks  | The door cannot lock | Firmly press the door in area of door lock, to<br>properly close it. Then press Start/Pause. If the<br>problem persists, press On/Off for at least 3 sec-<br>onds. |

| Failure indicator<br>lights up | Display<br>message         | Possible Cause                                                    | Possible Solution                                                                                                    |
|--------------------------------|----------------------------|-------------------------------------------------------------------|----------------------------------------------------------------------------------------------------|
|                                | FdL<br>(or F29)            | The door cannot unlock.                                           | Firmly press the door on the area of the<br>door lock, then press On/Off for at least 3<br>seconds.<br>If hot cycle is selected, wait until cool<br>down and press again On/Off for at least 3<br>seconds.<br>Switch on the washing machine. If failure<br>still appears, check and eventually remove<br>possible cause as indicated for failure<br>"Clean filter". Then switch the washing<br>machine on again. If door does not unlock,<br>press On/Off for at least 3 seconds.<br>If door still does not unlock, refer to<br>section "DOOR – HOW TO OPEN IT IN CASE<br>OF A FAILURE". Before draining water /<br>opening the door, wait until the water has<br>cooled down (for hot wash programmes). |
|                                | Call Service<br>F24        | Too much laundry for a<br>programme with small<br>maximum load    | Select and start programme "Rinse and<br>Spin" to complete the interrupted wash<br>programme.<br>Do not overload the washing machine.<br>Respect the maximum load size of the<br>programmes indicated in the Programme<br>Chart.                                                                                                    |
|                                |                            | Too much inlet water                                              | Turn off the water tap. Press On/Off for at<br>least 3 seconds to drain the water; wait<br>until the drain phase has ended (End will<br>appear on display).<br>Turn on the water tap again. – If water<br>immediately flows into the washing<br>machine (without having started a<br>programme), there is a failure of an<br>electrical component. Close water tap,<br>switch off and unplug the washing<br>machine. Contact our After-Sales Service.                                                                                                    |
|                                | Call Service<br>F02        | Water stop failure – water<br>leakage detected in<br>bottom tray. | Press Start/Pause. If problem persists, press<br>On/Off for at least 3 seconds. If failure<br>persists, contact After-Sales Service.                                                                                                    |
|                                | Call Service<br>F04 to F99 | Failure of an electrical component                                | Press On/Off button for at least 3 seconds<br>to reset the failure. If problem persists,<br>switch off washing machine, close the<br>water tap and unplug it; call After-Sales<br>Service.                                                                                                    |

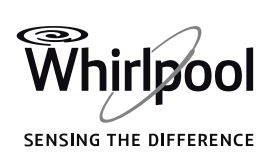

### DOOR – HOW TO OPEN IT IN CASE OF A FAILURE, TO TAKE OUT YOUR LAUNDRY

Switch off the washing machine and unplug it. Close the water tap. Wait until the drum has stopped rotating. Never open the door while the drum is in motion. Wait until water and laundry have cooled down when washing with high temperatures. Always drain the water before opening the door, either by pressing and holding On/Off until "rES" appears on the display, or by doing it manually as described in section DRAINING RESIDUAL WATER.

Before opening the door as described in below section, refer to failure "Door is locked with or without failure indication, and the programme does not run". The door may unlock by itself after conditions like for example a power breakdown do not persist anymore.

If you want to take out your laundry immediately, first try to unlock the door as described in FAILURE INDICATORS AND MESSAGES (FdL or F29). Only if the door cannot be opened as described in the section mentioned before, proceed as described below.

In case of a power breakdown, the washing machine will proceed where it was interrupted as soon as power is available again.

If a failure occurs on the washing machine and the door is locked, but you must take out your laundry:

**1** First drain the residual water, as described in section "Draining residual water"

**2.** Remove the screw with a screwdriver.

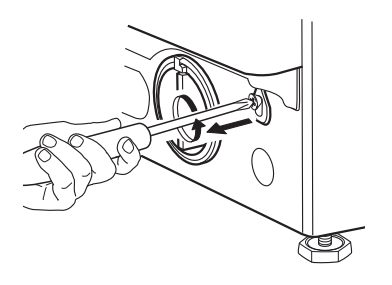

**3.** Then pull downwards the strap marked with "Door open". You can now open the door and take out your laundry.

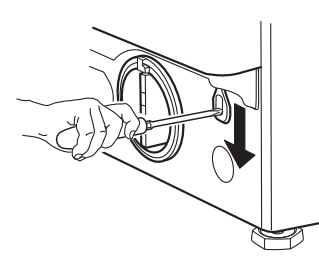

**4**. Afterwards fix the strap again by firmly turning in the screw with the screwdriver.

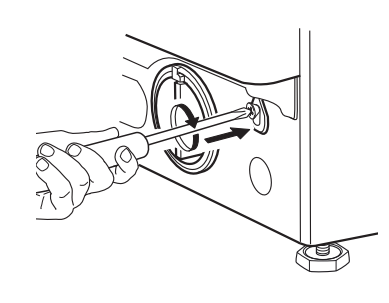

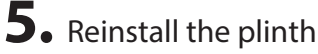

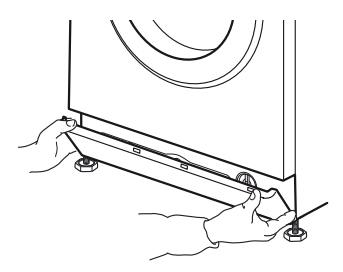

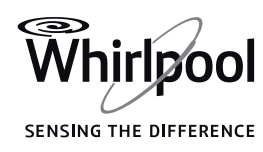

FN

### AFTER-SALES SERVICE

#### BEFORE CALLING THE AFTER SALES SERVICE

**1.** Check if you can solve the problem yourself by consulting section **TROUBLESHOOTING.** 

**2.** Switch the washing machine off and on again to see if the failure persists.

### IF AFTERWARDS THE FAILURE STILL OCCURS, CONTACT THE AFTER SALES SERVICE

Call the number shown on the warranty booklet, or follow the instructions on **website www.whirlpool.eu** 

Always indicate

- A brief description of the failure
- Washing machine model (see rating plate inside door)
- Service number (on service sticker inside door; number after "Service")
- Your full address and telephone number.

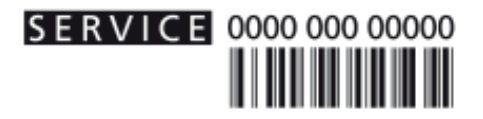

For any repairs, use our authorized After Sales Service, to ensure proper repairing and use of original spare parts.

Manufacturer: Whirlpool Europe s.r.l. - Socio Unico Viale Guido Borghi 27 21025 Comerio (VA) Italy

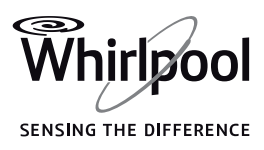

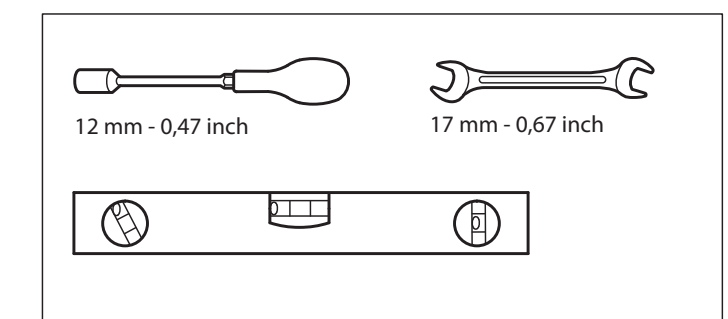

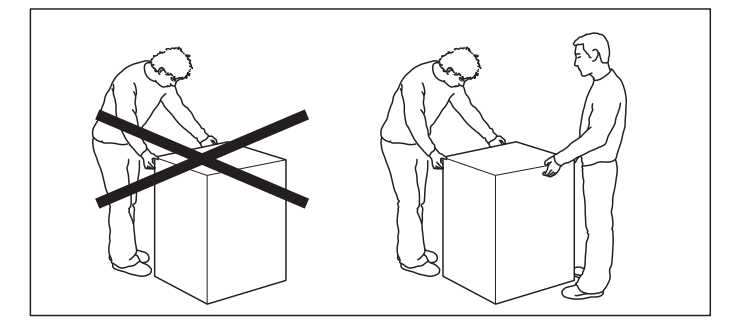

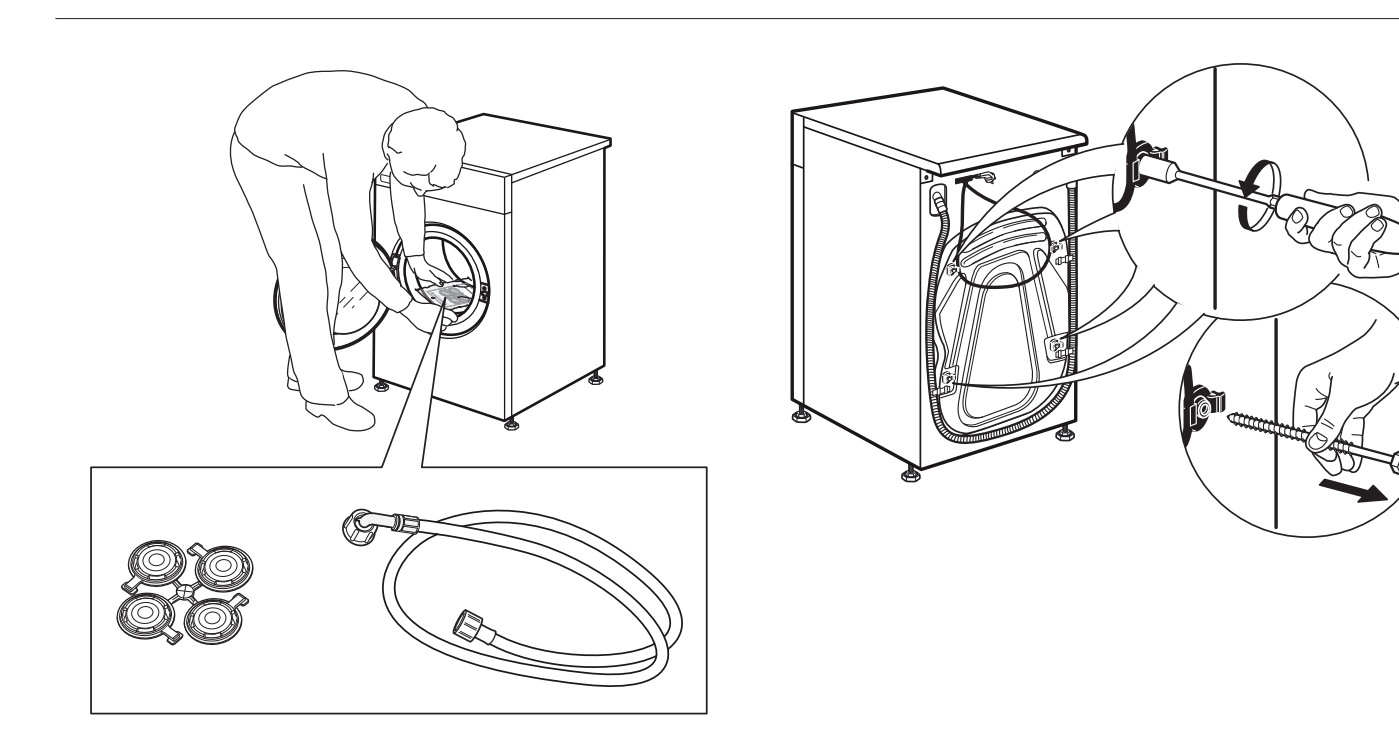

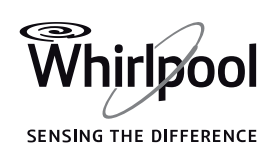

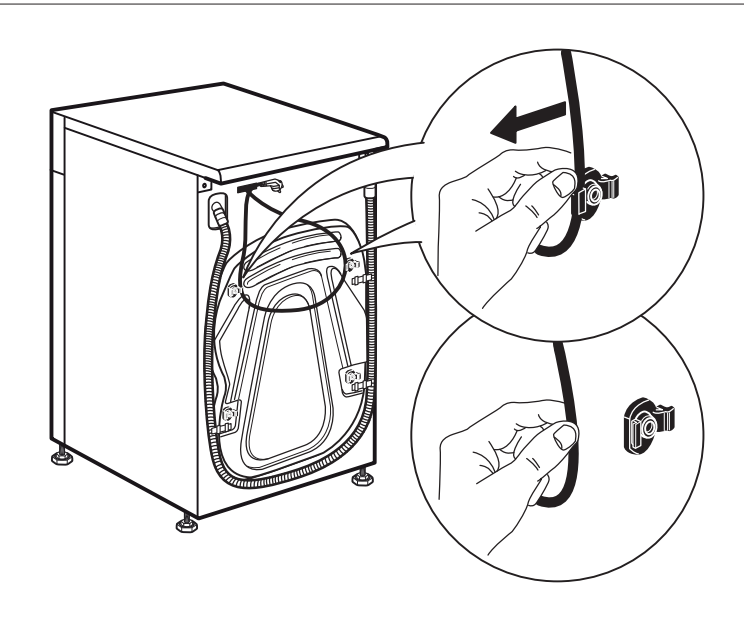

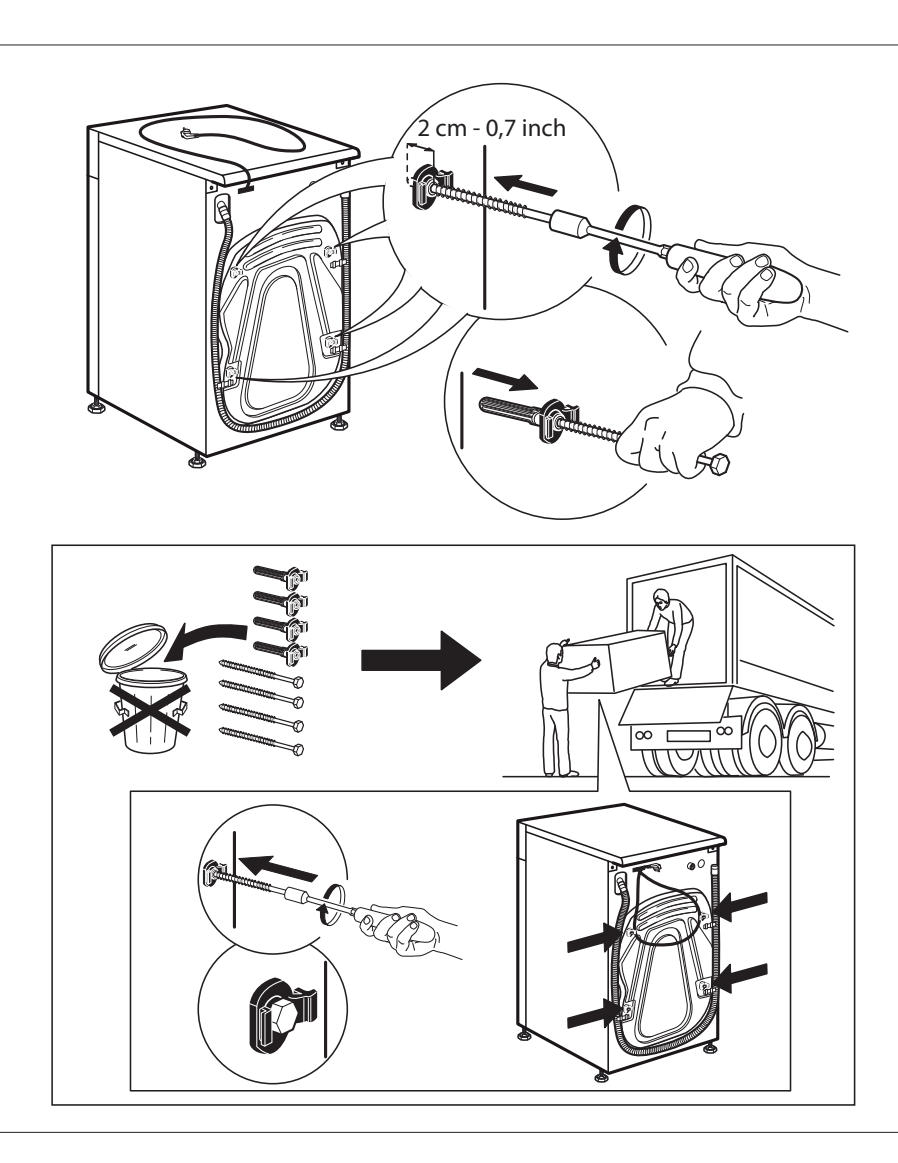

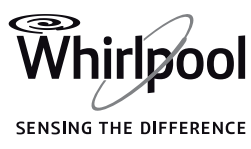

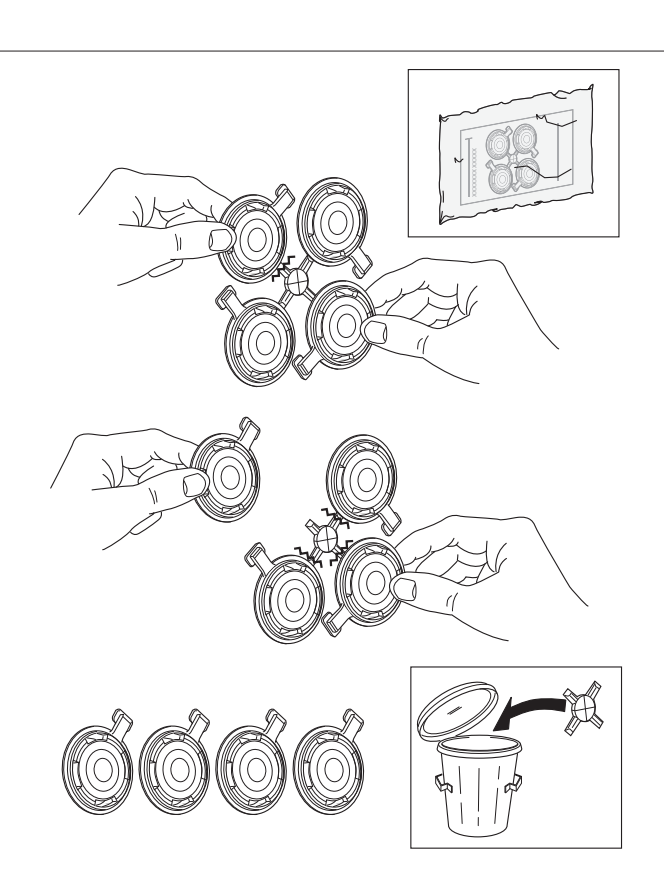

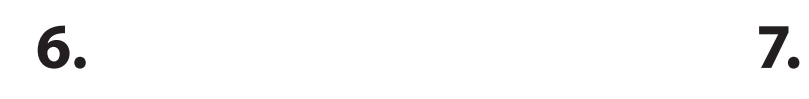

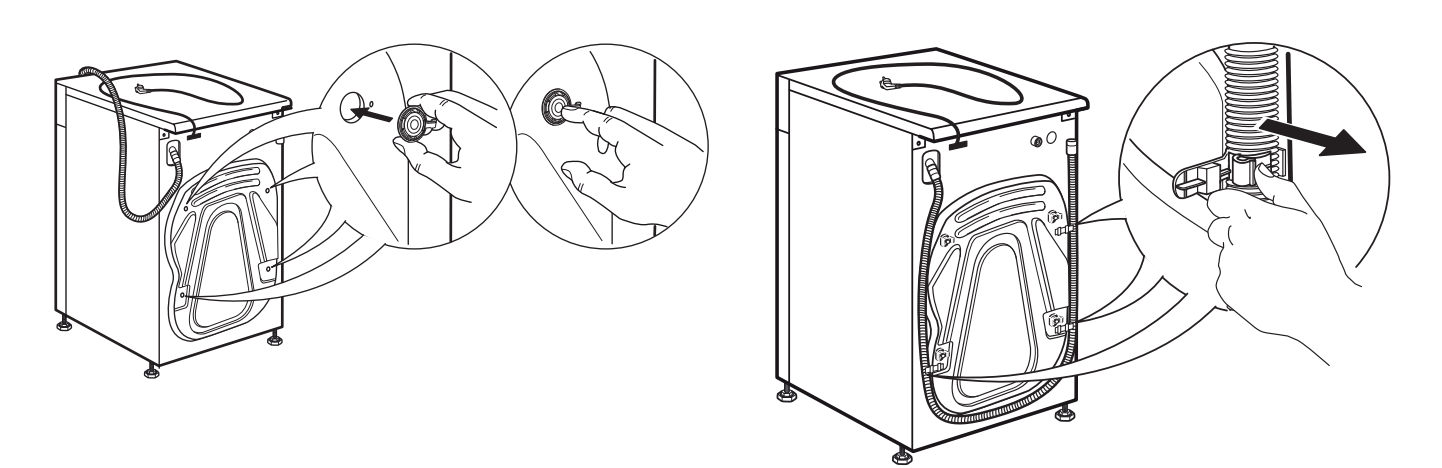

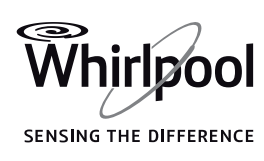

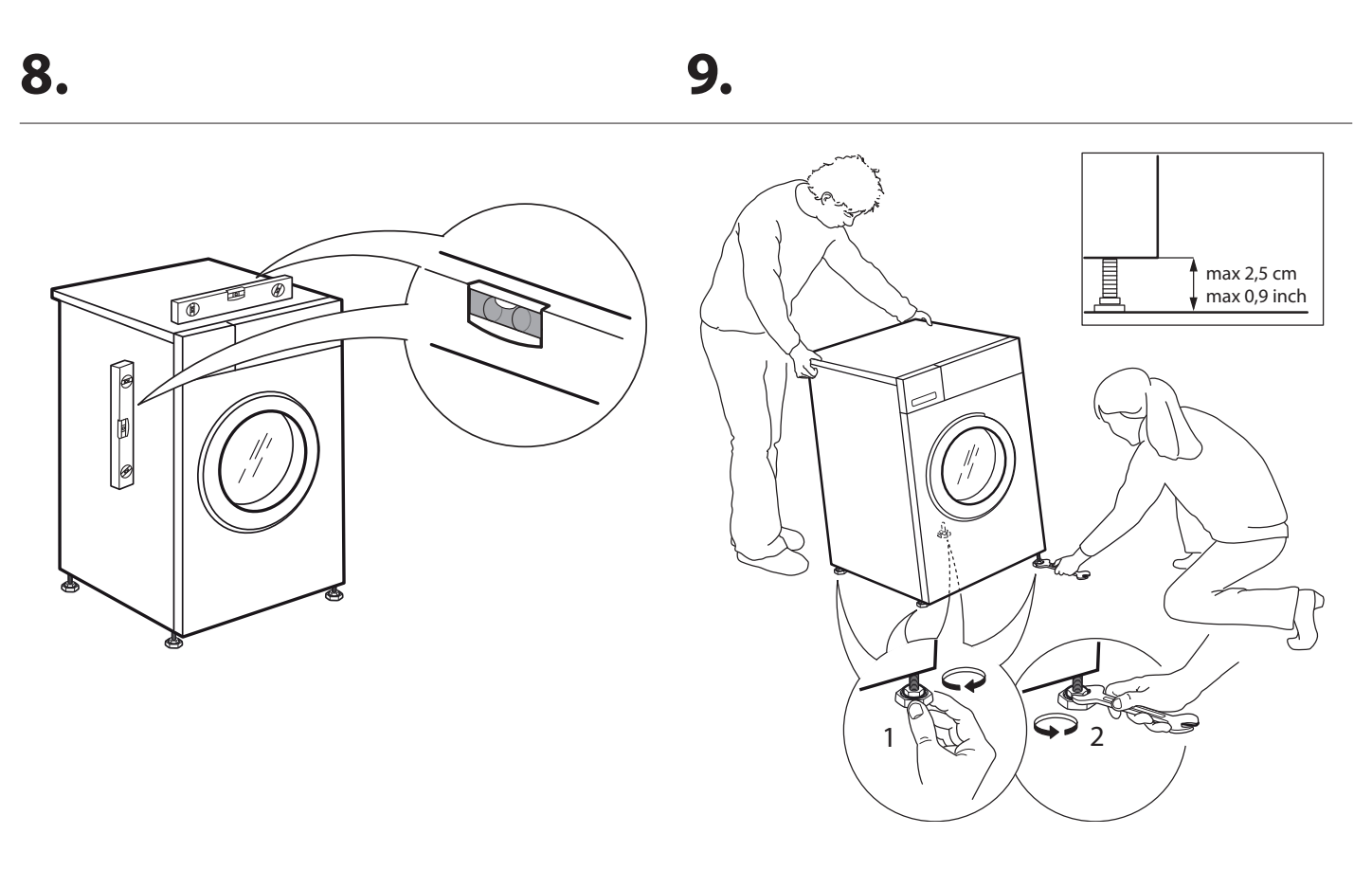

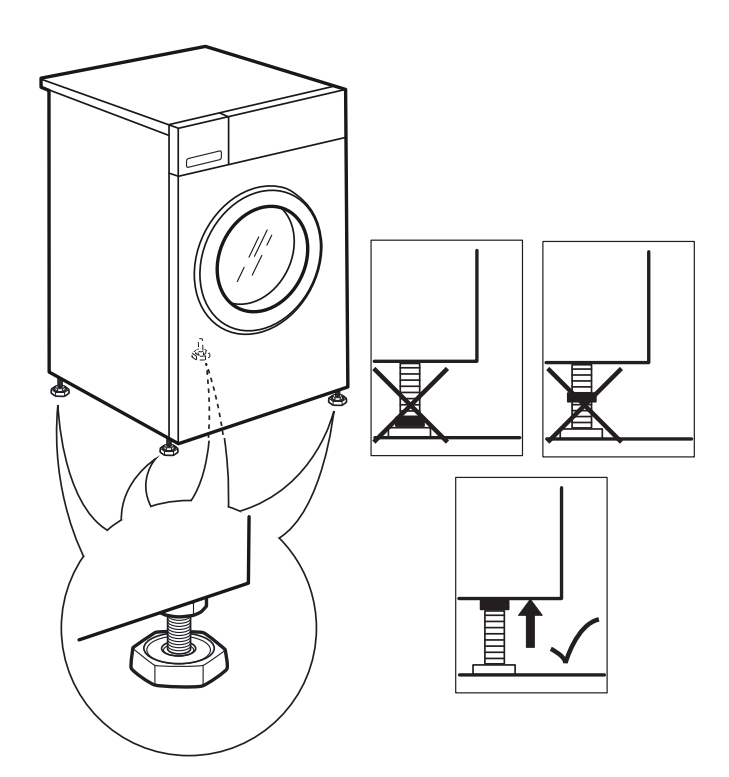

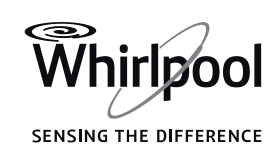

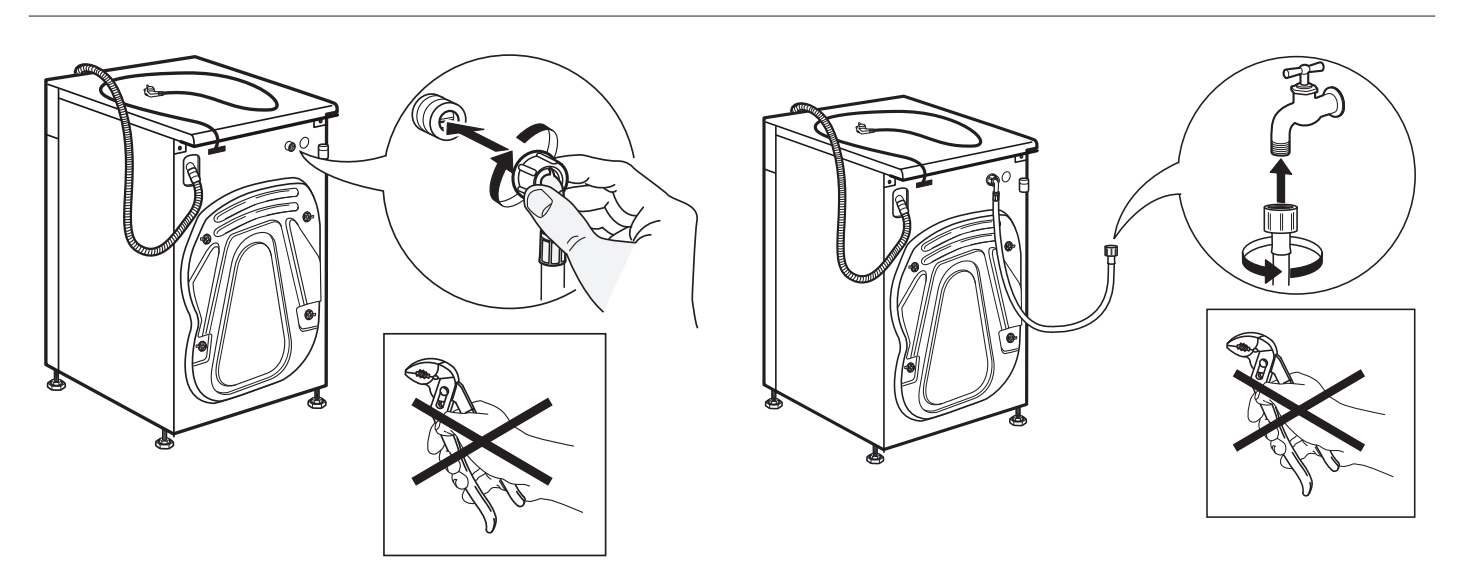

13.

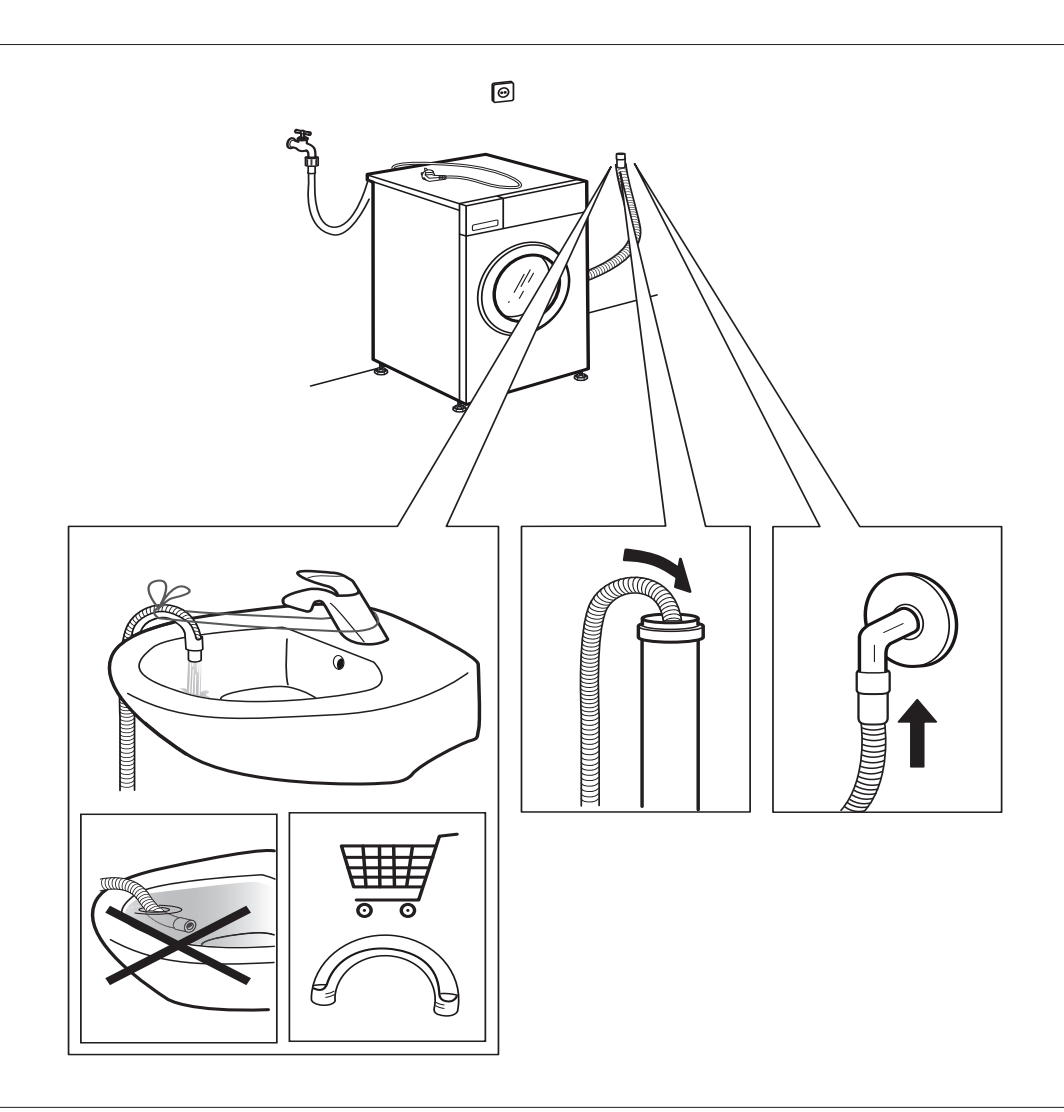

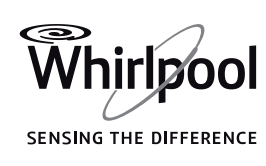

EN

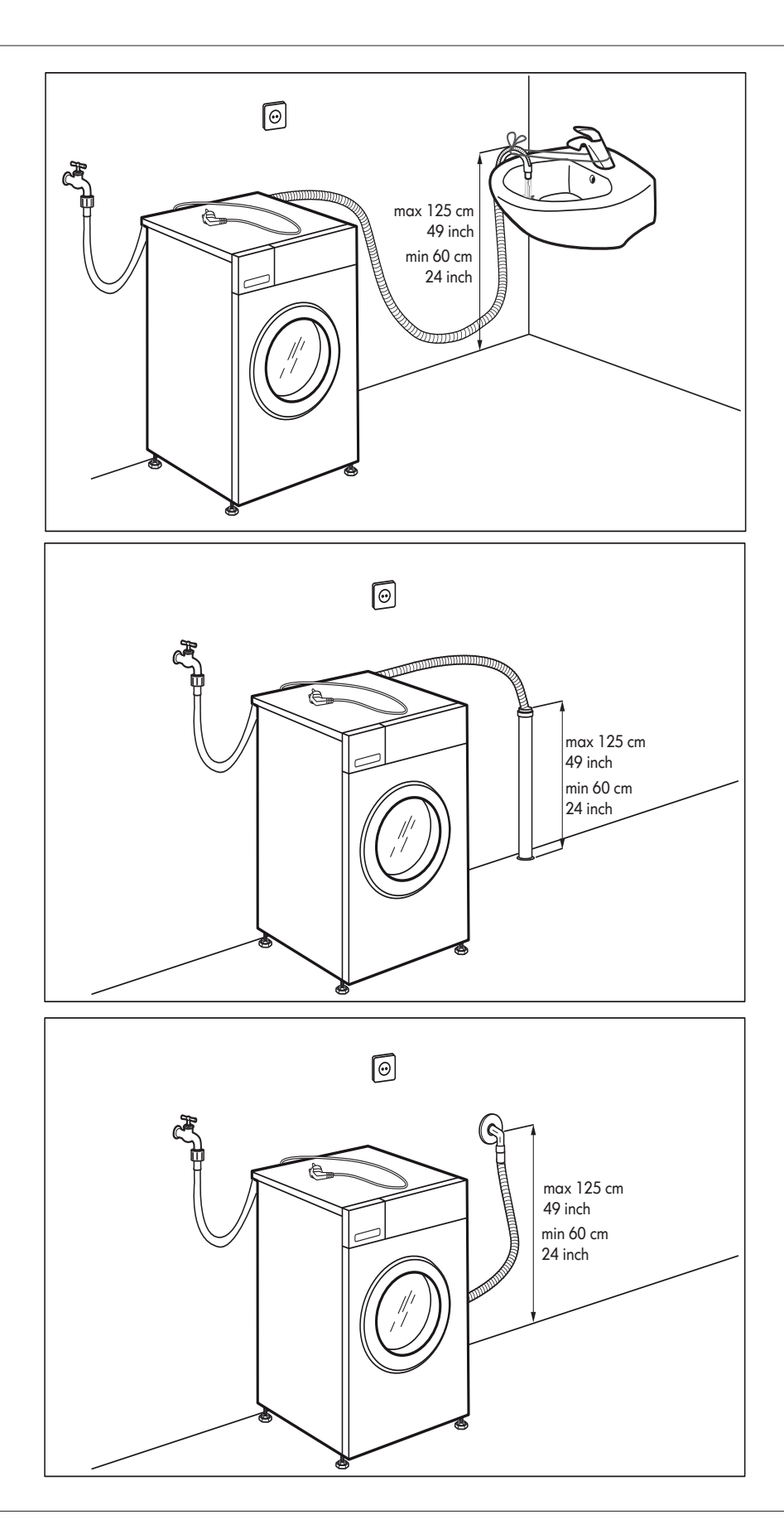

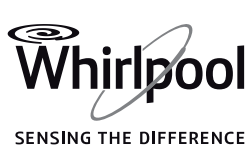

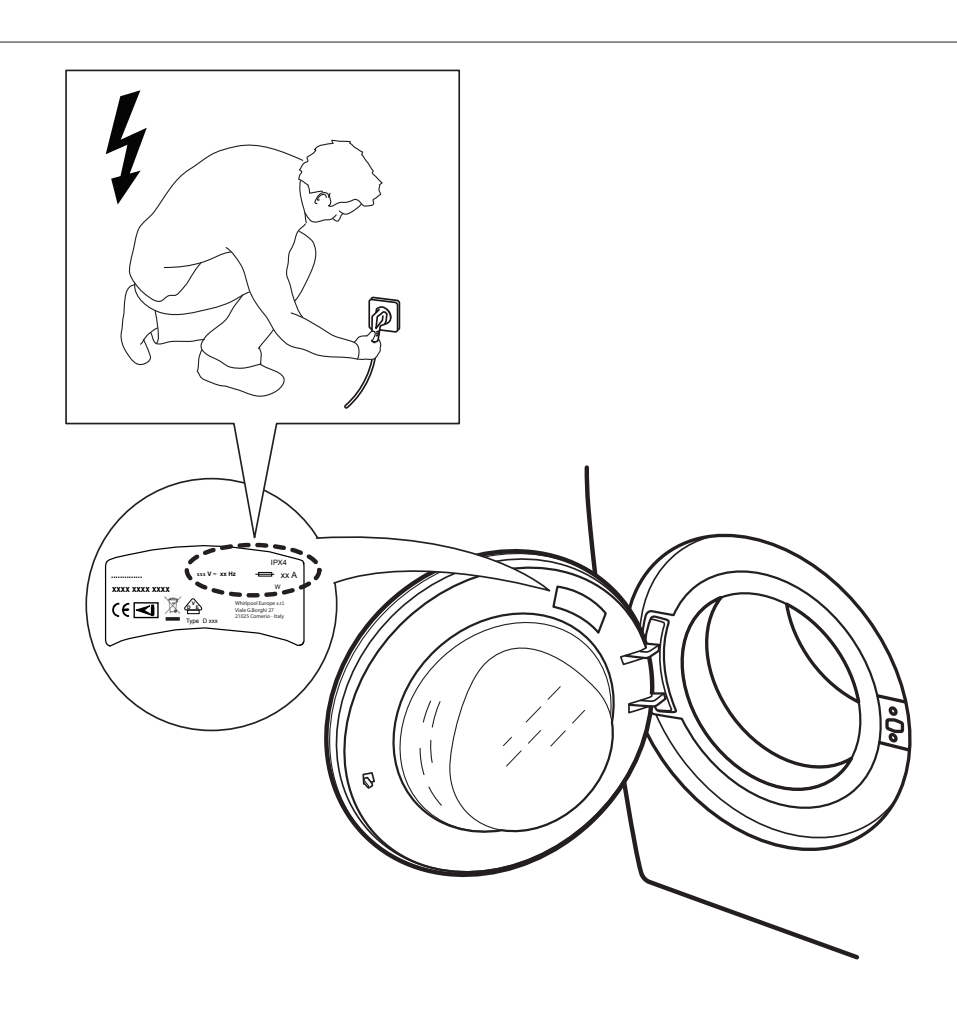

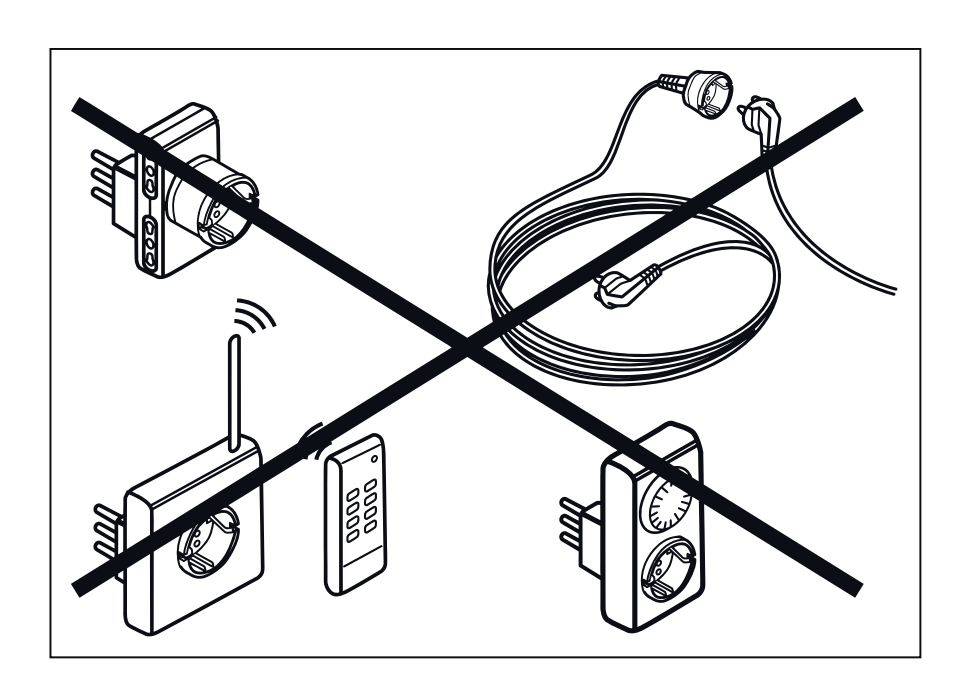

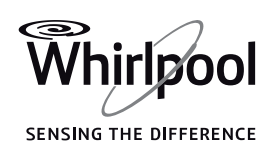

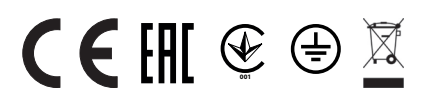

#### 

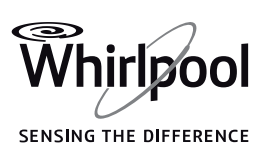